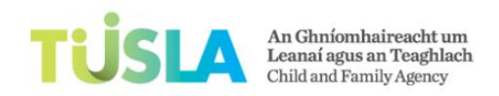

### Welcome to the Tusla Service Portal to Register your Service Beginner's Training Course

The Tusla TEYIS Service Portal, is a new system that will support you in creating an online Tusla Registration Application Form (RAF). The Tusla RAF contains 12 sections plus a section on Documents. You will enter registration information in each of the 12 sections and you will also upload a number of evidence documents. The Tusla Service Portal will also support you in navigating to a payment system called 'WorldPay'. It is in the 'Worldpay' system where you will pay your registration fee. When your RAF is completed and your fee payment is successful, the system will then support you in 'submitting' your RAF to the Tusla Early Years Inspection team for processing.

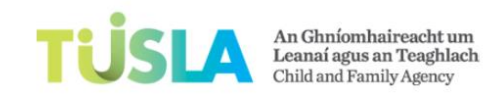

### Document Contents (click on a topic in this table)

| Let's take a bird's eye view of the application process |    |
|---------------------------------------------------------|----|
| Explain the layout of the Tusla Service Portal          | 5  |
| How do I create a registration application form?        | 7  |
| Explain the layout of my registration application form  | 9  |
| Tips on completing Section 1                            |    |
| Tips on completing Section 2                            |    |
| Tips on completing Section 3                            |    |
| Tips on completing Section 4                            |    |
| Tips on completing Section 5                            |    |
| Tips on completing Section 6                            |    |
| Tips on completing Section 7                            |    |
| Tips on completing Section 8                            |    |
| Tips on completing Section 9                            |    |
| Tips on completing Section 10                           |    |
| Tips on completing Section 11                           |    |
| Tips on completing Section 12                           |    |
| What documents do I need to upload?                     | 51 |
| How do I upload a document?                             |    |
| How do I shrink my documents before uploading?          |    |
| Explain the red error messages                          |    |
| How do I pay my registration fee?                       |    |
| How do I submit my RAF?                                 |    |

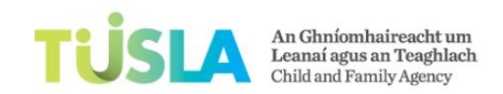

| What happens after I submit my registration application form? | 3  |
|---------------------------------------------------------------|----|
| How do I print my RAF?                                        | 4  |
| Definitions                                                   | '5 |

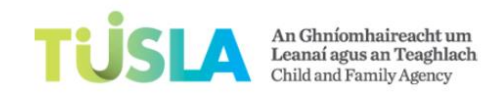

# Let's take a bird's eye view of the application process

As the picture below illustrates, to complete the registration application process you will...

- 1. Create and fill in your online registration application form (RAF).
- 2. Upload your evidence documents.
- 3. Pay your fee.
- 4. Submit your completed RAF to Tusla for review
- 5. Finally, if there are any issues with your submitted RAF, you will receive an email from the Tusla Early Years team.

Each of these 5 steps are explained in detail in the related topics in this course.

#### Picture 1:

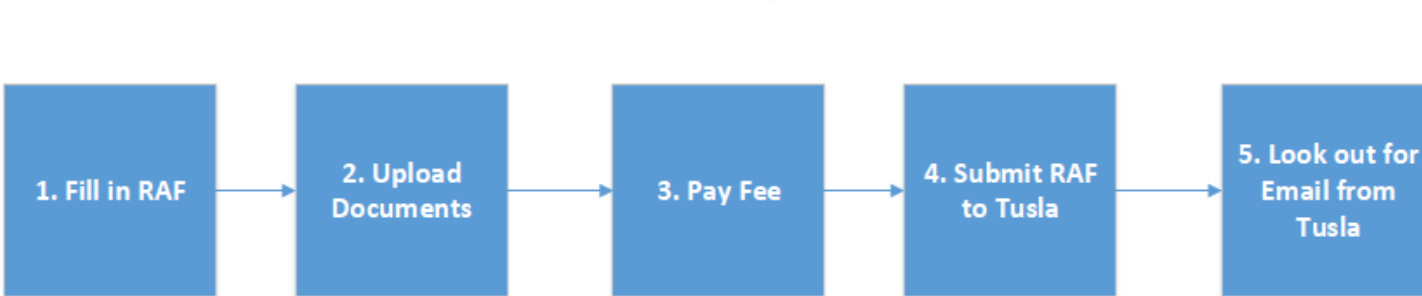

# 5 Steps

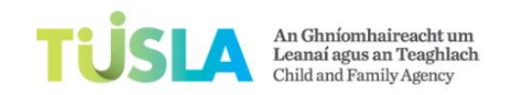

# Explain the layout of the Tusla Service Portal

There are four main areas on the Tusla Service Portal. They are:

### 1. Message

The message gives you a brief description of what this service portal does. See the picture below.

### 2. List of your registration application forms (RAFs)

This area of the service portal displays a list of all your RAFs. As this portal will be used by you in the future for registering with Tusla (for example; every 3 years), you will in time have a number of RAFs stored on your Tusla portal. Have a look at the picture below. **This area of your portal will tell you where your RAF is in the application lifecycle.** Your RAFs will go through a number of different stages.

- RAF in draft
- RAF pending payment
- RAF in review
- Approved RAF

When you first create your RAF, it will have a status of 'draft'. When you pay your fee, your RAF status will be updated to 'pending payment'. When you submit your RAF to Tusla, your RAF will be updated to 'in review'. When your RAF is approved by the Tusla Early Years team, your RAF will be updated to 'approved'. Each of these statuses let you know where your RAF is in the application lifecycle.

### 3. Actions

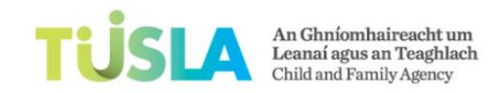

The action area provides you will the ability to carry out specific tasks. For example; create a RAF or View the RAF User Guide.

Home redit LINKS Tusla Service Portal Search this site 🔹 🗩

Actions

### Welcome to the Tusla TEYIS Service Portal to Register your Service

From this portal, you can create a Tusla Registration Application Form (RAF). The RAF is divided into 12 sections plus a section on Documents. When you have entered the necessary registration information and uploaded the required registration evidence documents, you will proceed to pay your registration fee. When the RAF is completed and your fee payment is successful, you will then submit your RAF to the Tusla Early Years Inspection team for processing. Please review the **RAF User Guide** before proceeding to create your Tusla registration application form.

#### RAFs in draft

| $\checkmark$ | RAF ID              | Tusla Organisation ID | RAF Status            | Created          | Modified           |                |                                                                                                    |
|--------------|---------------------|-----------------------|-----------------------|------------------|--------------------|----------------|----------------------------------------------------------------------------------------------------|
|              | TU2016FL0001        | TUDR001               | Submitted for Payment | 6 days ago       | Yesterday at 12:51 | AN AN AN       |                                                                                                    |
|              | No RAF ID available | TUDR001               | In Progress           | Monday at 15:52  | Monday at 16:26    |                | INCOMPANY.                                                                                                    |
|              | No RAF ID available | TUDR001               | In Progress           | Tuesday at 11:06 | Tuesday at 11:51   |                | Non-the Contract of the Contract of the Contra |
|              | No RAF ID available | TUDR001               | In Progress           | Tuesday at 16:37 | Tuesday at 16:37   | RAF User Guide | Start a new RAF                                                                                                    |

Picture 1: TEYIS Homepage

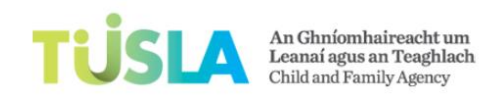

# How do I create a registration application form? Steps

- Go to the Actions area of the service portal.
- Select the action called 'Start a new RAF'. See Picture 1, arrow below.
- Note that 'RAF' is an abbreviation for registration application form.

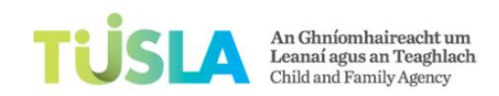

**RAF User Guide** 

Start a new RAF

#### FDIT LINKS Home <del>,</del> 0 Search this site **Tusla Service Portal** Welcome to the Tusla TEYIS Service Portal to Register your Service From this portal, you can create a Tusla Registration Application Form (RAF). The RAF is divided into 12 sections plus a section on Documents. When you have entered the necessary registration information and uploaded the required registration evidence documents, you will proceed to pay your registration fee. When the RAF is completed and your fee payment is successful, you will then submit your RAF to the Tusla Early Years Inspection team for processing. Please review the RAF User Guide before proceeding to create your Tusla registration application form. RAFs in draft Actions $\checkmark$ RAF ID Tusla Organisation ID Modified RAF Status Created TU2016FL0001 TUDR001 Submitted for Payment 6 days ago Yesterday at 12:51 No RAF ID available TUDR001 In Progress Monday at 15:52 Monday at 16:26 Tuesday at 11:06 Tuesday at 11:51 No RAF ID available TUDR001 In Progress

Tuesday at 16:37 Tuesday at 16:37

Picture 1: Start a New RAF

No RAF ID available TUDR001

• This will open a screen similar to Picture 2 below.

In Progress

- Select the button called 'Create RAF'.
- A blank RAF will be created for you.

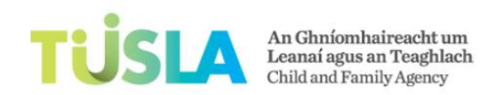

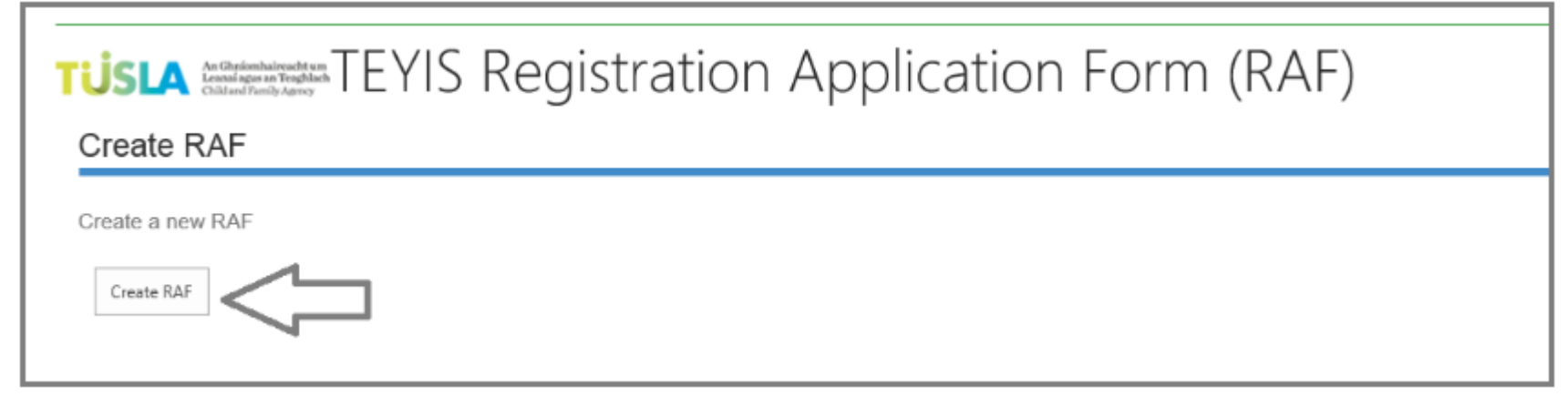

Picture 2: Create RAF button

# Explain the layout of my registration application form

1. Your registration application form contains 12 sections and an additional section for uploading your evidence documents.

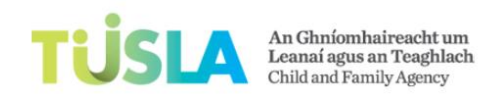

- 2. Note that different information will be requested from you on your RAF if you are a **'Temporary Service'.** To see further information on what a 'Temporary Service is, click on the training topic called 'Definitions' in this training course.
- 3. See the picture below for an illustration of the sections.

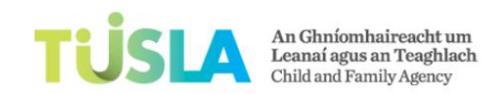

**TEYIS System Service User Guide** 

| <b>USLA</b> | An Ghníomhaireacht um<br>Leanaí agus an Teaghlach<br>Child and Family Agncy | EYIS Regi              | istrati                      | ion Ap                         | plicat           | ion Fo          | rm (R     | AF)         |              | Ę            | 1 RAF User G     | iuide Print RAF |
|-------------|-----------------------------------------------------------------------------|------------------------|------------------------------|--------------------------------|------------------|-----------------|-----------|-------------|--------------|--------------|------------------|-----------------|
| RAF         |                                                                             |                        |                              |                                |                  |                 |           |             |              |              |                  | 42              |
| Section 1   | Section 2 Section                                                           | 3 Section 4            | Section 5                    | Section 6                      | Section 7        | Section 8       | Section 9 | Section 10  | Documents    | Section 11   | Section 12       |                 |
| Gener       | al Service De                                                               | tails                  |                              |                                |                  |                 |           |             |              |              |                  |                 |
| Importa     | nt Note: You must                                                           | t select the `Sa       | ive and C                    | ontinue' b                     | outton eve       | ery 5 mins      | while com | pleting you | ır RAF. Also | , please rea | ad the RAF Us    | er Guide        |
| for infor   | mation on how to                                                            | complete the           | RAF. This                    | 5 documer                      | it contains      | s critical in   | formation | on what in  | formation    | you need to  | o fill in on you | IF RAF          |
| Tusla Orga  | anisation ID                                                                | TUDR001                | ) available                  |                                |                  |                 |           |             |              |              |                  |                 |
| Are you o   | ver 18 years?                                                               | Is the pers            | on completir                 | ng this applica                | tion form ove    | r 18 years of a | ige?      |             |              |              |                  |                 |
| Services (  | Offered                                                                     | [*] Ten                | nporary pre                  | e-school serv                  | vice             |                 |           |             |              |              |                  |                 |
|             |                                                                             | Part-tir               | ne day care                  | service                        |                  |                 |           |             |              |              |                  |                 |
|             |                                                                             | ✓ Sessior<br>✓ Pre-sch | ial pre-scho<br>iool service | ool service (a<br>in a drop-in | am/pm)<br>centre |                 |           |             |              |              |                  |                 |
|             |                                                                             | Childmi                | inding servi                 | ice                            |                  |                 |           |             |              |              |                  |                 |

Picture 1: Sections on a RAF

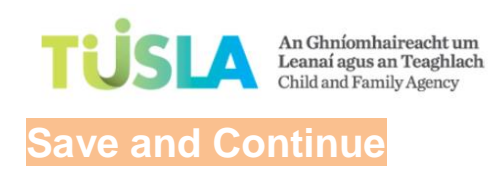

1. Very Important Note: when filling in your information on your RAF, it is <u>critical</u> that you press the 'Save and Continue' button before moving to another section. It is also critical that you click on the 'Save and Continue' button every 5 minutes to ensure that the information that you have entered is not lost in the event that you experience any internet broadband issues.

| Registered Provider same as PIC | *<br>Is the Registered Provider the same person as the Person in Change (PIC) of your service?                         |
|---------------------------------|----------------------------------------------------------------------------------------------------|
| ECCE Participant                | *<br>Is the Service part or proposed to be part of DCYA's Early Childhood Care and Education (ECCE) funding Programme? |
| ECCE Commencement Date          | If yes, please provide the date on which the service commenced the ECCE service                                        |
| DCYA Ref No                     | If yes, please provide the DCYA Ref No (for eg. 09DZ0001)                                                              |
| Save and Continue               |                                                                                                    |

Picture 2: ECCE Questions

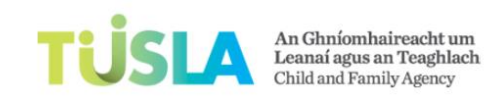

### What information is requested in each section of the RAF?

Section 1: this section asks for general information. For example; services offered, name, address etc

Section 2: this section asks for information in relation to you, the proposed registered provider. For example; are you a sole trader, limited company etc

**Section 3:** this section asks for information in relation to the person who manages the service on a daily basis. This person is called the 'Person in Charge'. This section must be filled in for the following scenarios: (i) you are the registered provider and you are also the person in charge of your service (ii) you are the registered provider and you employ a person in charge to manage your service. This section asks for information in relation to qualifications and previous employment.

- Section 4: this section asks for information in relation to the registered provider having registered with health registration bodies.
- Section 5: this section asks for information in relation to if you were previously notified to the HSE/Tusla.
- Section 6: this section asks for information in relation to numbers of staff in your service.
- Section 7: this section asks for information in relation to your premises.
- Section 8: this section asks for information in relation to the insurance arrangements for your service.
- Section 9: this section asks for information in relation to the opening days and hours of your service.
- Section 10: this section asks for information in relation to directions to your service.
- Section 11: this section provides you with information on fees.

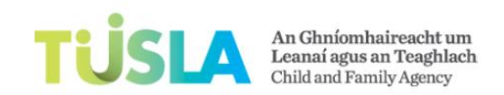

• Section **12**: this section asks you to provide information in relation to the RAF declaration. At the end of this section, you may also see a list red messages from the computer system. Red messages will be displayed here if you have not filled in the information correctly on your RAF, or there is missing information on your RAF. For example; you forgot to attach a garda vetting form or you forgot to specify the services you offer.

• Section **Documents:** this section allows you to upload evidence documents. For further information on how to upload documents, click on the training topics: 'How do I upload a document' and also 'What documents do I need to upload'.

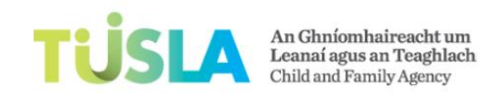

# Tips on completing Section 1

• This section asks for general information about your service name and address, services provided etc

| Τί | ISLA An Ghníomhaireacht um<br>Child and Yamily Agency TEYIS | S Registration Application Form (RAF)                                                                           |
|----|-------------------------------------------------------------|----------------------------------------------------------------------------------------------------|
|    |                                                             |                                                                                                    |
| R/ | F                                                           | <b>4</b> 2 <b></b>                                                                                              |
|    | Section 1 Section 2 Section 3 S                             | Section 4 Section 5 Section 6 Section 7 Section 8 Section 9 Section 10 Documents Section 11 Section 12          |
|    | General Service Details                                     |                                                                                                    |
|    |                                                             |                                                                                                    |
|    | Important Note: You must sele                               | ect the 'Save and Continue' button every 5 mins while completing your RAF. Also, please read the RAF User Guide |
|    | for information on now to com                               | piete the KAF. This document contains critical information on what information you need to fill in on your KAF  |
|    | RAF ID                                                      | No RAF ID available                                                                                             |
|    | Tusla Organisation ID                                       | TUDR001                                                                                                    |
|    | Are you over 18 years?                                      | *                                                                                                    |
|    |                                                             | Is the person completing this application form over 18 years of age?                                            |
|    | Services Offered                                            | [*] Temporary pre-school service                                                                                |
|    |                                                             | Full day care service                                                                                           |
|    |                                                             | Part-time day care service                                                                                      |
|    |                                                             | Sessional pre-school service (am/pm)                                                                            |
|    |                                                             | Pre-school service in a drop-in centre     Childminding service                                                 |
|    |                                                             |                                                                                                    |

Picture 1: General Details

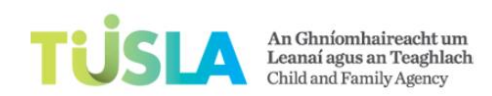

- Do not fill in the 'RAF ID' or the 'Tusla Organisation ID' fields. See Picture 1 below.
- You must fill in the fields that have an orange asterisk. These fields must not be left blank.
- You can select more than one option in the 'Services Offered' field. Note that if you are a temporary service, you will be asked for additional information.
- Note that you will use your 'Tusla Organisation ID' as a reference number when communicating with the Tusla Early Years team.

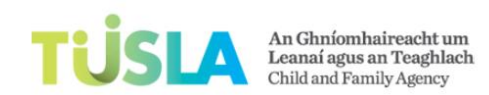

|                    | Pre-school service in a drop-in centre                                                                                                    |
|--------------------|----------------------------------------------------------------------------------------------------|
|                    | Childminding service                                                                                                    |
|                    | Overnight pre-school service                                                                                                    |
|                    | Select one or more services that you offer.                                                                                                    |
| Service Legal Name | *                                                                                                    |
|                    | Your legal name is the name that is reflected in your organisation's governing documents for e.g.Certificate of Incorporation, Memorandum and Arts, or |
|                    | Constitution                                                                                                    |
|                    |                                                                                                    |
| Business Name      |                                                                                                    |
| Organisation Type  |                                                                                                    |
| Address Line 1     | *                                                                                                    |
|                    |                                                                                                    |
| Address Line 2     |                                                                                                    |
| Address Line 3     |                                                                                                    |
| Address Line 4     |                                                                                                    |
|                    |                                                                                                    |
| County/Division    | *                                                                                                    |
|                    | Please choose the county carefully as the county that you select will be used by system in creating your RAF ID                                        |
| Town               | *                                                                                                    |
| Electoral District |                                                                                                    |
|                    |                                                                                                    |
| Eircode            |                                                                                                    |
| Phone              | *                                                                                                    |
|                    | Add an area code, space, the phone number, for eg: 01 6289775, 00353 1 6289775, 087 9876543                                                            |

#### Picture 2: General Details Continued

- It is important to put the exact legal name of your service in the 'Service Legal Name' field.
- 'County/Division' field: it is very important that you select the county/division carefully as the county/division you select here will be used by Tusla in creating your 'RAF ID'.
- Click on the Save and Continue button.

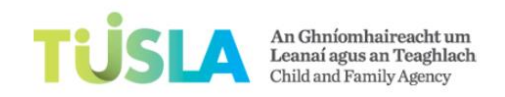

# Tips on completing Section 2

• This section of the application form asks questions about the registered provider. For example; is the registered provider a sole trader, partnership, limited company, designated activity company or other.

| Section 1            | Section 2               | Section 3              | Section 4                   | Section 5                          | Section 6                | Section 7                 | Section 8                  | Section 9              | Section 10                | Documents                   | Section 11                  | Section 12                 |                       |
|----------------------|-------------------------|------------------------|-----------------------------|------------------------------------|--------------------------|---------------------------|----------------------------|------------------------|---------------------------|-----------------------------|-----------------------------|----------------------------|-----------------------|
| Propos               | sed Reg                 | istered                | Provide                     | r(s) of I                          | Pre-Sch                  | ool Ser\                  | /ice                       |                        |                           |                             |                             |                            |                       |
| Importa<br>for infor | nt Note: Y<br>mation on | ou must s<br>how to co | elect the `S<br>omplete the | Gave and C<br>e RAF. Thi           | Continue' l<br>s documer | outton eve<br>nt contains | ry 5 mins<br>s critical in | while com<br>formation | pleting you<br>on what in | r RAF. Also,<br>formation y | , please rea<br>you need to | nd the RAF<br>fill in on y | User Guide<br>our RAF |
| Type Of Re           | gistered Pro            | vider                  | 1 Sole Tra<br>Please in     | <mark>der</mark><br>dicate type of | ►<br>proposed reg        | istered provide           | er                         |                        |                           |                             |                             |                            |                       |
| Other Type           | e Of Register           | ed Provider            |                             |                                    |                          |                           |                            |                        |                           |                             |                             |                            |                       |
|                      |                         |                        | If Other,                   | please give d                      | etails                   |                           |                            |                        |                           |                             |                             |                            |                       |
| Details o            | of Propose              | d Registe              | red Provid                  | er(s) (if s                        | ole traders              | s or partne               | erships is t               | the Type o             | of Registere              | ed Provider                 | )                           |                            |                       |
| Insert nev           | v Registered P          | Provider               |                             | ]                                  |                          |                           |                            |                        |                           |                             |                             |                            |                       |
|                      |                         |                        | 4                           | No                                 | records                  |                           |                            |                        |                           | 0                           |                             |                            |                       |

Picture 1: Sole Trader or Partnership questions

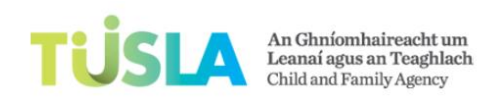

- When you select the 'Type of Registered Provider', you will see a number of options. The option you select, will cause new information to appear on the screen.
- For example; if you select 'Sole Trader' or 'Partnership', a specific set of questions will be displayed on your screen. See Pictures 1 and 2.
- Alternatively; if you select 'Limited Company' or Designated Activity Company, a different set of questions will be displayed on your screen. See Pictures 3 and 4 below.
- You must fill in the fields that have an orange asterisk. These fields must not be left blank.

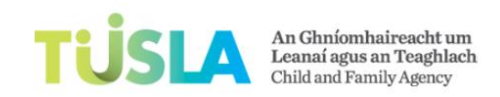

**TEYIS System Service User Guide** 

| LAF                               |                                               | 1                        |   |
|-----------------------------------|-----------------------------------------------|--------------------------|---|
|                                   |                                               | Add record 2             |   |
| Section 1 Section 2 Section 3     | Section 4 Section 5 Section 6 Secti           | First Name *             |   |
| Proposed Registered F             | Provider(s) of Pre-School                     | × ×                      |   |
|                                   |                                               | Last Name *              | 1 |
| Important Note: You must se       | lect the 'Save and Continue' buttor           | loh Title *              |   |
| fill in on your RAF               | how to complete the RAF. This do              | Owner                    |   |
| Type Of Registered Brovider       | Solo Tradar                                   | Other                    |   |
| Type of Registered Provider       | Please indicate type of proposed registered   | Other Job Title Comments |   |
| Other Type Of Registered Provider |                                               | Frank *                  |   |
|                                   | If Other, please give details                 |                          |   |
|                                   | in ourse, prease give declars                 | Address Line1 *          | , |
| Details of Proposed Register      | ed Provider(s) (if sole traders or p          |                          |   |
|                                   |                                               | Address Line2 *          |   |
| Insert new Registered Provider    | No records                                    | Address Line3            |   |
|                                   | No records                                    |                          |   |
| Registered Provider same as PIC   | Is the Registered Provider the same person    | Address Line4            |   |
| ECCE Participant                  | *                                             | Address County *         |   |
| ECCE Common comont Data           | Is the Service part or proposed to be part of |                          |   |
| ECCE Commencement Date            | If yes, please provide the date on which the  | Date Of Birth *          |   |
| DCYA Ref No                       | If was also a provide the DOVA D-f N- /f      |                          |   |
|                                   | ii yes, please provide the DCYA Ref No (for   | Phone *                  |   |
| Save and Continue                 |                                               | 3> +                     |   |
|                                   |                                               |                          |   |

Picture 2: Sole Trader or Partnership more questions

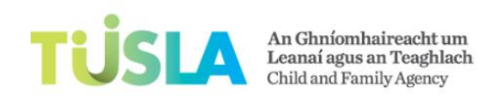

- Read the following carefully: to add information for the registered provider, do the following steps:
- Refer to Picture 2 above.
- Click on the button 'Insert New Registered Provider' (arrow 1). A new small screen will popup.
- Enter information in the new small screen for the registered provider (arrow 2).
- Click on the green plus icon (arrow 3).
- The system will save the information you entered for the registered provider.

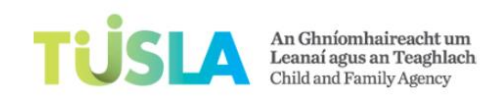

| Section 4 Section 5 Section 6 Section 7 Section 8 Section 9 Section 10 Documents Section 11 Section 12 |
|----------------------------------------------------------------------------------------------------|
|                                                                                                    |
| Provider(s) of Pre-School Service                                                                      |
| lect the 'Save and Continue' button every 5 mins while completing your RAF. Also, please read the RAF  |
| how to complete the RAF. This document contains critical information on what information you need to   |
|                                                                                                    |
| Limited Company                                                                                        |
| Please indicate type of proposed registered provider                                                   |
|                                                                                                    |
|                                                                                                    |
| If Other, please give details                                                                          |
| a sole trader or partnership, please provide the following details *                                   |
| *                                                                                                    |
| *                                                                                                    |
| • /                                                                                                    |
|                                                                                                    |
|                                                                                                    |
|                                                                                                    |
| *                                                                                                    |
| Add an area code, space, the phone number, for eg: 01 6289775, 00353 1 6289775, 087 9876543            |
|                                                                                                    |
| *                                                                                                    |
|                                                                                                    |

Picture 3: Limited company or Designated Activity Company questions

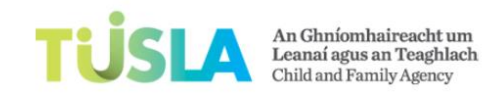

**TEYIS System Service User Guide** 

| <ul> <li>Person acting on behalf of Organisation * 1</li> </ul>           |                                                                                    |            |
|---------------------------------------------------------------------------|------------------------------------------------------------------------------------|------------|
| First Name                                                                |                                                                                    | *          |
| Last Namo                                                                 |                                                                                    | ] <b>*</b> |
|                                                                           |                                                                                    |            |
| Job Title                                                                 | Owner *                                                                            |            |
|                                                                           |                                                                                    |            |
| Other Job Title Comment                                                   |                                                                                    | 1          |
|                                                                           |                                                                                    | 1          |
| Address Line 1                                                            |                                                                                    | ]          |
| Address Line 2                                                            |                                                                                    | ]*         |
| Address Line 3                                                            |                                                                                    | ]          |
| Address Line 4                                                            |                                                                                    | ]          |
| County/Division                                                           | *                                                                                  |            |
| Phone                                                                     |                                                                                    | *          |
|                                                                           | Add an area code, space, the phone number, for eg: 01 6289775, 00353 1 6289775, 08 | 7 9876543  |
| Mobile No                                                                 |                                                                                    |            |
| Email                                                                     |                                                                                    | *          |
|                                                                           |                                                                                    | ✓          |
|                                                                           |                                                                                    |            |
| <ul> <li>Please provide the following details in the case of I</li> </ul> | Registered Companies only * 2                                                      |            |
| Name Of Company                                                           |                                                                                    | • ^        |
| Address Of Registered Office                                              |                                                                                    | *          |
| -                                                                         |                                                                                    |            |
|                                                                           |                                                                                    |            |
| Company Secretary Name                                                    |                                                                                    | ]*         |
| Company Registration No                                                   |                                                                                    | ]*         |
|                                                                           |                                                                                    | ×          |

Picture 3: Limited company or Designated Activity Company - more questions

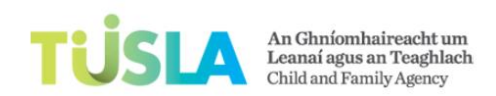

- For all types of Registered Provider, you must also indicate on the application form if the registered provider is also the person in charge. See Picture 4 below.
- You must also indicate on the application form if you are a participant in ECCE. See Picture 4 below.
- Click on the Save and Continue button.

| Registered Provider same as PIC | *<br>Is the Registered Provider the same person as the Person in Change (PIC) of your service?                         |
|---------------------------------|----------------------------------------------------------------------------------------------------|
| ECCE Participant                | *<br>Is the Service part or proposed to be part of DCYA's Early Childhood Care and Education (ECCE) funding Programme? |
| ECCE Commencement Date          | If yes, please provide the date on which the service commenced the ECCE service                                        |
| DCYA Ref No                     | If yes, please provide the DCYA Ref No (for eg. 09DZ0001)                                                              |
| Save and Continue               |                                                                                                    |

Picture 4

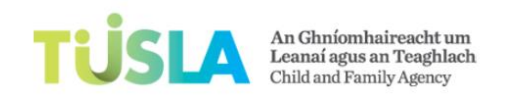

### Tips on completing Section 3

• This section of the application form asks questions about the 'Person in Charge'. This is the person that manages the service on a daily basis.

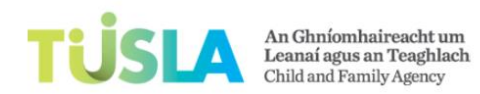

| Section 1 Section 2 Section 3 S                                                         | ection 4 Section 5                      | Section 6                  | Section 7                | Section 8                  | Section 9                  | Section 10                 | Documents                    | Section 11                  | Section 12               |
|-----------------------------------------------------------------------------------------|-----------------------------------------|----------------------------|--------------------------|----------------------------|----------------------------|----------------------------|------------------------------|-----------------------------|--------------------------|
| Person in Charge                                                                        |                                         |                            |                          |                            |                            |                            |                              |                             |                          |
| Important Note: You must sele<br>User Guide for information on h<br>fill in on your RAF | ct the `Save and (<br>now to complete ( | Continue' b<br>the RAF. Th | outton eve<br>nis docume | ry 5 mins v<br>ent contair | while com<br>ns critical i | pleting you<br>information | r RAF. Also,<br>1 on what in | , please rea<br>formation y | d the RAF<br>you need to |
| Person in Charge                                                                        |                                         |                            |                          |                            |                            |                            |                              |                             |                          |
| Particulars of the Person in Charge                                                     | of the Pre-School                       | Service/Terr               | porary Pre-              | -School Ser                | vice                       |                            |                              |                             |                          |
| Person in charge over 18 years?                                                         | Is the person in charg                  | e over 18 year             | s of age?                |                            |                            |                            |                              |                             |                          |
| First Name                                                                              |                                         |                            |                          |                            |                            | *                          |                              |                             |                          |
| Last Name                                                                               |                                         |                            |                          |                            |                            | *                          |                              |                             |                          |
| Job Title                                                                               | Owner *                                 |                            |                          |                            |                            |                            |                              |                             |                          |
|                                                                                         | ☐ Manager<br>□ Other                    |                            |                          |                            |                            |                            |                              |                             |                          |
| Other Job Title Comment                                                                 |                                         |                            |                          |                            |                            |                            |                              |                             |                          |
| Email                                                                                   |                                         |                            |                          |                            |                            | *                          |                              |                             |                          |
| Date Of Birth                                                                           |                                         |                            |                          |                            |                            | *                          |                              |                             |                          |
| Address Line 1                                                                          |                                         |                            |                          |                            |                            | *                          |                              |                             |                          |
| Address Line 2                                                                          |                                         |                            |                          |                            |                            | *                          |                              |                             |                          |
| Address Line 3                                                                          |                                         |                            |                          |                            |                            |                            |                              |                             |                          |
| Address Line 4                                                                          |                                         |                            |                          |                            |                            |                            |                              |                             |                          |
| County/Division                                                                         |                                         |                            | *                        |                            |                            |                            |                              |                             |                          |
| Phone                                                                                   | Add an area codo, con                   | ce the nhono               | number for o             | a. 01 6280775              | 00252 1 629                | *                          | 6543                         |                             |                          |

Picture 1: Person in Charge Details

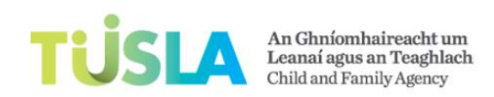

- As Picture 1 illustrates above, you will enter information in relation to the person in charge's personal details.
- You will also enter information in relation to the person in charge's qualifications and previous employment. See Picture 2 below.
- You must fill in the fields that have an orange asterisk. These fields must not be left blank.
- Read the following very carefully: to add a qualification, click on the button 'Insert New Qualification' (arrow 1).
  - Enter your qualification information (arrow 2).
  - Click on the green plus icon (arrow 3).
  - The system will add your qualification.

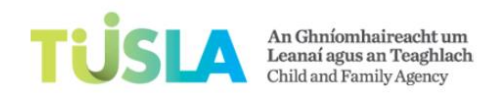

**TEYIS System Service User Guide** 

| Job Title                                                        | Owner *                        |                            |            |
|------------------------------------------------------------------|--------------------------------|----------------------------|------------|
|                                                                  | Manager                        |                            |            |
|                                                                  | Other                          |                            |            |
| Other Job Title Comment                                          |                                | $\sqrt{2}$                 |            |
| Email                                                            |                                | Add record *               |            |
| Date Of Birth                                                    |                                | Country Of Qualification * |            |
| Address Line 1                                                   |                                |                            |            |
| Address Line 2                                                   |                                | Qualification Name *       |            |
| Address Line 3                                                   |                                | Awarding Body              |            |
| Address Line 4                                                   |                                |                            |            |
| County/Division                                                  |                                | Duration Of Course *       |            |
| Phone                                                            |                                |                            |            |
|                                                                  | Add an area code, spac         | Date Awarded *             |            |
| <ul> <li>Details of Qualifications of Proposed Regist</li> </ul> | tered Provider (or Person in C |                            |            |
|                                                                  |                                | Qualification Comments     |            |
| Insert new Qualification                                         |                                |                            | $\uparrow$ |
|                                                                  |                                |                            | $\sim$     |
|                                                                  |                                |                            |            |

#### Picture 2: qualification information

• Note that if you need to record that you have a grandfathering letter, select the 'Other' option. See picture 3, arrows 1-9.

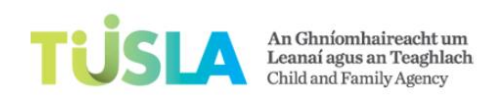

**TEYIS System Service User Guide** 

| Cou                             | Add record                                                                              | ж   |                      |
|---------------------------------|-----------------------------------------------------------------------------------------|-----|----------------------|
| 061<br>Add                      | Country Of Qualification *<br>Other 3                                                   | ~   |                      |
| tions of Proposed Registered Pr | Qualification Name * Other 4                                                            | ~   |                      |
| alification 1                   | Awarding Body<br>N/A 5                                                                  |     | <b>2</b>             |
| oyment Record of the Proposed   | Duration Of Course *                                                                    |     | N                    |
| e details of present and        | Date Awarded * 01-09-2016 7                                                             |     | of employment and de |
| ployment                        | Qualification Comments<br>service to include grandfathering details in this comment box |     |                      |
|                                 |                                                                                         | + 🗘 | 9                    |

#### Picture 3: Grandfathering Scenario

- Read the following very carefully: to add an employment record, click on the button 'Insert New Employment' (Picture 4, arrow 1).
- Enter employment information (Picture 4, arrow 2).
- Click on the green plus icon (Picture 4, arrow 3).

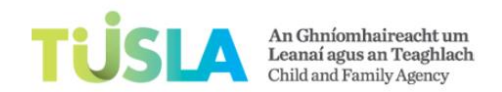

- The system will add the employment information.
- Click on the Save and Continue button.

# Tips on completing Section 4

• This section asks you for information about any professional bodies that you are registered with.

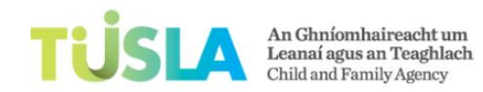

| Section 1 Section 2 Section                                                 | 3 Section 4 Section 5 Sect                                           | on 6 Section 7                    | Section 8                  | Section 9                 | Section 10                 | Documents                    | Section 11                | Section 12               |
|-----------------------------------------------------------------------------|----------------------------------------------------------------------|-----------------------------------|----------------------------|---------------------------|----------------------------|------------------------------|---------------------------|--------------------------|
| Professional Registration details of Proposed Registered Provider           |                                                                      |                                   |                            |                           |                            |                              |                           |                          |
| Important Note: You mus<br>User Guide for informatio<br>fill in on your RAF | select the 'Save and Contir<br>on how to complete the R/             | ue' button eve<br>AF. This docume | ry 5 mins v<br>ent contair | vhile com<br>s critical i | pleting you<br>informatior | r RAF. Also,<br>1 on what in | please rea<br>formation y | d the RAF<br>/ou need to |
| Professional Registration                                                   | Details of Proposed Registe                                          | ered Provider (o                  | or Person i                | n Charge,                 | , if differen              | t)                           |                           |                          |
| Registered with Health Registra<br>Body?                                    | ion <b>*</b><br>Is, or was, the proposed regis<br>registration body? | tered provider (or pe             | rson in charge             | , if different)           | registered with            | any health, or a             | llied health prof         | essional                 |
| Professional Registration Details                                           |                                                                      |                                   |                            |                           |                            |                              |                           |                          |
| Insert new Professional Regis                                               | ration                                                               |                                   |                            |                           |                            |                              |                           | ~                        |
|                                                                             | No rec                                                               | ords                              |                            |                           |                            | $\hat{}$                     |                           | $\sim$                   |
| Recent Registration Expiration [                                            | ate                                                                  | iration date of the cu            | rrent or most              | recent registra           | ation                      |                              |                           |                          |
| Subject To Disciplinary Process?                                            | Has the proposed registered pregistration body?                      | provider (or person in            | charge, if diff            | erent) ever be            | een subject to a           | ny disciplinary p            | process pursued           | by the                   |
| If yes give details                                                         |                                                                      |                                   |                            |                           |                            |                              |                           |                          |
| Save and Continue                                                           |                                                                      |                                   |                            |                           |                            |                              |                           |                          |

#### Picture 1: Professional Registration Details

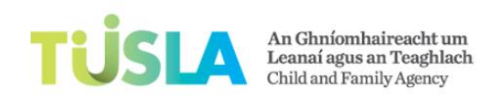

- You must fill in the fields that have an orange asterisk. These fields cannot be left blank.
- Read the following very carefully: refer to picture 2 below, to add a professional registration, click on the button 'Insert New Professional Registration' (arrow 1).
- Enter your professional registration information (arrow 2).
- Click on the green plus icon.
- The system will add your professional registration information.
- Click on the Save and Continue button.

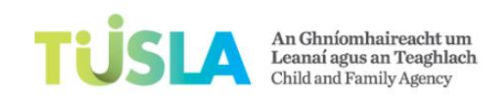

| RAF                                                                                   |                                           |                                                                                                    |                                                                                      |
|---------------------------------------------------------------------------------------|-------------------------------------------|----------------------------------------------------------------------------------------------------|--------------------------------------------------------------------------------------|
| Section 1 Section 2 Section 3 Section 3                                               | Section 4 Section 5                       | Section 6         Section 7         Section 8         Section 9         Section 9 <t< th=""><th>ection 10 Documents Section 11 Section 12</th></t<> | ection 10 Documents Section 11 Section 12                                            |
| Important Note: You must sele<br>User Guide for information on<br>fill in on your RAF | ect the 'Save and<br>how to complete      | Continue' button every 5 mins while complet<br>the RAF. This document contains critical info                                                                                                    | ting your RAF. Also, please read the RAF<br>ormation on what information you need to |
|                                                                                       |                                           | Add record                                                                                                    | ×                                                                                    |
| Professional Registration Deta                                                        | ils of Proposed I                         | Registration Body Name *                                                                                                    |                                                                                      |
| Registered with Health Registration<br>Body?                                          | *                                         | Registration Body Contact Details *                                                                                                    |                                                                                      |
| 200,0                                                                                 | Is, or was, the proper registration body? |                                                                                                    | rofessional                                                                          |
| Professional Registration Datails                                                     |                                           | Registration Number *                                                                                                    |                                                                                      |
|                                                                                       |                                           | Desistantian Chabus 8                                                                                                    |                                                                                      |
| Insert new Professional Registration                                                  |                                           | Full                                                                                                    |                                                                                      |
|                                                                                       |                                           |                                                                                                    | + ~                                                                                  |
| Recent Registration Expiration Date                                                   | If yes, please indicat                    | e the expiration date of the current or most recent registration                                                                                                    |                                                                                      |
| Subject To Disciplinary Process?                                                      | Has the proposed re<br>registration body? | gistered provider (or person in charge, if different) ever been s                                                                                                    | subject to any disciplinary process pursued by the                                   |
| If yes give details                                                                   |                                           |                                                                                                    |                                                                                      |

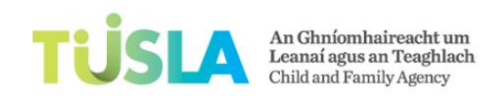

# Tips on completing Section 5

• This section asks you for information about your previous notification/registration history.

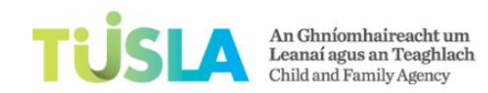

### Previous Registration/Notification History

Important Note: You must select the 'Save and Continue' button every 5 mins while completing your RAF. Also, please read the RAF User Guide for information on how to complete the RAF. This document contains critical information on what information you need to fill in on your RAF

| Previously Notified To HSE/Tusla?           | * Were you or was any service operated by your organisation previously notified to the HSE or Tusla?                                                                                           |
|---------------------------------------------|----------------------------------------------------------------------------------------------------|
| If yes please provide details               |                                                                                                    |
| Other Social Care Services Provider?        | Have you or has any service operated by your organisation been registered as a provider of other social care services eg nursing home, supported accommodation or residential children's home? |
| If yes, timeframes and details              |                                                                                                    |
| Registered in another jurisdiction?         | If yes, provide timeframes and details                                                                                                    |
| If yes, provide timeframes and details      |                                                                                                    |
| Prosecuted under The ChildCare Act<br>1991? | If yes, provide timeframes and details  * Have you or has any service operated by your organisation been prosecuted under the Child Care Act 1991?                                             |
| If yes, provide timeframes and details      |                                                                                                    |
| Save and Continue                           | If yes, provide timeframes and details                                                                                                    |

Picture 1: Previous Registration/Notification History

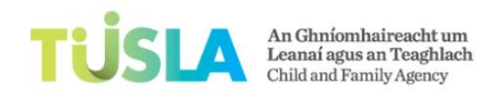

- You must fill in the fields that have an orange asterisk. These fields must not be left blank.
- Click on the Save and Continue button.

### Tips on completing Section 6

• This section asks for information about your staff.

| Section 1 Section 2 Section 3 S                                | Section 4 Section 5                         | Section 6 Section                    | 7 Section 8                   | Section 9               | Section 10                   | Documents                | Section 11                | Section 12                                  |
|----------------------------------------------------------------|---------------------------------------------|--------------------------------------|-------------------------------|-------------------------|------------------------------|--------------------------|---------------------------|---------------------------------------------|
| Important Note: You must sele<br>for information on how to com | ect the 'Save and Co<br>plete the RAF. This | ontinue' button e<br>document contai | very 5 mins<br>ns critical in | while comp<br>formation | pleting your<br>on what info | RAF. Also,<br>ormation y | please read<br>ou need to | l the RAF User Guide<br>fill in on your RAF |
| Staffing of Pre-School                                         | Service                                     |                                      |                               |                         |                              |                          |                           |                                             |
| No. Staff to be Employed in Service                            | Proposed Number of Sta                      | ff to be Employed in th              | e Preschool Servi             | се                      | $= \langle$                  |                          |                           |                                             |
| No. students, interns or volunteers                            | Proposed number of stud                     | dents, interns or volunt             | eers and other ur             | remunerated s           | staff (if any)               |                          | ٠                         |                                             |
| Save and Continue                                              |                                             |                                      |                               |                         |                              |                          |                           |                                             |

#### Picture 1: Staffing

- You must fill in the fields that have an orange asterisk. These fields must not be left blank.
- Click on the Save and Continue button.
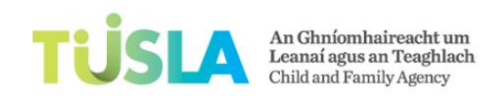

# Tips on completing Section 7

• This section asks for information about your premises.

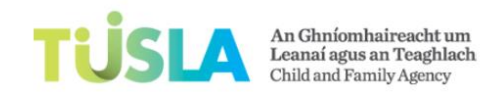

| Section 2                | Section 3                                                                                                    | Section 4                                                                                                    | Section 5                                                                                                    | Section 6                                                                                                    | Section 7                                                                                                    | Section 8                                                                                                    | Section 9                                                                                                    | Section 10                                                                                                    | Documents                                                                                                    | Section 11                                                                                                    | Section 12                                                                                  |
|--------------------------|----------------------------------------------------------------------------------------------------|----------------------------------------------------------------------------------------------------|----------------------------------------------------------------------------------------------------|----------------------------------------------------------------------------------------------------|----------------------------------------------------------------------------------------------------|----------------------------------------------------------------------------------------------------|----------------------------------------------------------------------------------------------------|----------------------------------------------------------------------------------------------------|----------------------------------------------------------------------------------------------------|----------------------------------------------------------------------------------------------------|---------------------------------------------------------------------------------------------|
| ses                      |                                                                                                    |                                                                                                    |                                                                                                    |                                                                                                    |                                                                                                    |                                                                                                    |                                                                                                    |                                                                                                    |                                                                                                    |                                                                                                    |                                                                                             |
|                          |                                                                                                    |                                                                                                    |                                                                                                    |                                                                                                    |                                                                                                    |                                                                                                    |                                                                                                    |                                                                                                    |                                                                                                    |                                                                                                    |                                                                                             |
| nt Note: Y               | ou must se                                                                                                    | elect the `                                                                                                    | Save and C                                                                                                    | ontinue' b                                                                                                    | outton eve                                                                                                    | ry 5 mins                                                                                                    | while com                                                                                                    | pleting you                                                                                                    | r RAF. Also,                                                                                                    | please rea                                                                                                    | d the RAF                                                                                   |
| ide for info<br>vour RAF | ormation o                                                                                                    | n how to o                                                                                                    | complete t                                                                                                    | he RAF. Th                                                                                                    | nis docum                                                                                                    | ent contair                                                                                                    | ns critical                                                                                                    | informatior                                                                                                    | n on what in                                                                                                    | formation                                                                                                    | you need to                                                                                 |
|                          |                                                                                                    |                                                                                                    | $\sim$                                                                                                    |                                                                                                    |                                                                                                    |                                                                                                    |                                                                                                    |                                                                                                    |                                                                                                    |                                                                                                    |                                                                                             |
| Permission Ce            | ertificate?                                                                                                    | Does the                                                                                                    | *<br>premises hav                                                                                                    | e a certificate                                                                                                    | of planning p                                                                                                    | ermission? Not                                                                                                    | e that if you o                                                                                                    | lo have a plann                                                                                                    | ing certificate, t                                                                                                    | hat you are req                                                                                                    | uired to upload a                                                                           |
|                          |                                                                                                    | copy of t                                                                                                    | the planning co                                                                                                    | ertificate. If yo                                                                                                    | ou do not have                                                                                                    | a planning ce                                                                                                    | rtificate, you a                                                                                                    | are required to                                                                                                    | upload a suppor                                                                                                    | ting planning d                                                                                                    | ocument                                                                                     |
| ıg Permissio             | n Reason                                                                                                    |                                                                                                    |                                                                                                    |                                                                                                    |                                                                                                    |                                                                                                    |                                                                                                    |                                                                                                    |                                                                                                    |                                                                                                    |                                                                                             |
|                          |                                                                                                    | If no. ple                                                                                                    | ease state reas                                                                                                    | on why not. I                                                                                                    | f not, vou mu                                                                                                    | st attach supp                                                                                                    | ortina evidenc                                                                                                    | e                                                                                                    |                                                                                                    |                                                                                                    |                                                                                             |
| nstruction               |                                                                                                    |                                                                                                    |                                                                                                    |                                                                                                    |                                                                                                    |                                                                                                    |                                                                                                    | *                                                                                                    |                                                                                                    |                                                                                                    |                                                                                             |
| ve sole use o            | f the premise                                                                                                    | ≤? ∨                                                                                                    | *                                                                                                    |                                                                                                    |                                                                                                    |                                                                                                    |                                                                                                    |                                                                                                    |                                                                                                    |                                                                                                    |                                                                                             |
| Shared With              | Description                                                                                                    |                                                                                                    |                                                                                                    |                                                                                                    |                                                                                                    |                                                                                                    |                                                                                                    |                                                                                                    |                                                                                                    |                                                                                                    |                                                                                             |
|                          |                                                                                                    |                                                                                                    |                                                                                                    |                                                                                                    |                                                                                                    |                                                                                                    |                                                                                                    |                                                                                                    |                                                                                                    |                                                                                                    |                                                                                             |
|                          |                                                                                                    | If no, wh                                                                                                    | at other servi                                                                                                    | ces/individuals                                                                                                    | s do you share                                                                                                    | e premises with                                                                                                    | 1?                                                                                                    |                                                                                                    |                                                                                                    |                                                                                                    |                                                                                             |
| Ready for Ins            | pection?                                                                                                    | Are the                                                                                                    | *<br>proposed prem                                                                                                    | ises ready for                                                                                                    | a pre-registra                                                                                                    | ation visit?                                                                                                    |                                                                                                    |                                                                                                    |                                                                                                    |                                                                                                    |                                                                                             |
| mises Ready              | for Inspectio                                                                                                    | n                                                                                                    |                                                                                                    |                                                                                                    |                                                                                                    |                                                                                                    |                                                                                                    |                                                                                                    |                                                                                                    |                                                                                                    |                                                                                             |
|                          |                                                                                                    | If no, ple                                                                                                    | ease state whe                                                                                                    | n the propose                                                                                                    | d premises wi                                                                                                    | ll be ready for                                                                                                    | a pre- registr                                                                                                    | ation visit                                                                                                    |                                                                                                    |                                                                                                    |                                                                                             |
| emises                   |                                                                                                    |                                                                                                    |                                                                                                    |                                                                                                    |                                                                                                    |                                                                                                    | × *                                                                                                    |                                                                                                    |                                                                                                    |                                                                                                    |                                                                                             |
|                          |                                                                                                    | Are the j                                                                                                    | premises that                                                                                                    | ou are planni                                                                                                    | ng to use as a                                                                                                    | Pre-School Se                                                                                                    | ervice                                                                                                    |                                                                                                    |                                                                                                    |                                                                                                    |                                                                                             |
| e of Premises            | 5                                                                                                    |                                                                                                    |                                                                                                    |                                                                                                    |                                                                                                    |                                                                                                    |                                                                                                    |                                                                                                    |                                                                                                    |                                                                                                    |                                                                                             |
|                          |                                                                                                    | If Other.                                                                                                    | please specify                                                                                                    | the nature of                                                                                                    | f the other act                                                                                                    | ivities (e.g. pri                                                                                                    | imary school,                                                                                                    | older people's d                                                                                                    | lay care, bridoe                                                                                                    | club etc.)                                                                                                    |                                                                                             |
|                          | Section 2<br>SES<br>Int Note: Y<br>ide for info<br>your RAF<br>Permission Ce<br>Ing Permission<br>Instruction<br>ve sole use o<br>Shared with I<br>Ready for Ins<br>mises Ready<br>emises<br>e of Premises | Section 2 Section 3 SES Int Note: You must section of your RAF Permission Certificate? Ing Permission Reason Instruction Instruction Instruction Ready for Inspection? Imises Ready for Inspection Imises Imises Imi | Section 2       Section 3       Section 4         SES       Int Note: You must select the 's' ide for information on how to a your RAF         'ermission Certificate?       Image: Certificate?         'g Permission Certificate?       Image: Certificate?         'g Permission Reason       Image: Certificate?         'struction       Image: Certificate?         've sole use of the premises?       Image: Certificate?         Shared With Description       Image: Certificate?         'mises Ready for Inspection?       Image: Certificate?         mises Ready for Inspection?       Image: Certificate?         emises       Are the permises         e of Premises       Image: Certificate? | Section 2       Section 3       Section 4       Section 5         SEES       Int Note: You must select the 'Save and C ide for information on how to complete the 'Save and C ide for information on how to complete the 'your RAF         'ermission Certificate?       Image: Certificate?         'permission Certificate?       Image: Certificate?         'g Permission Reason       If no, please state reason         instruction       Image: Certificate?         've sole use of the premises?       Image: Certificate?         Shared With Description       If no, what other service         Ready for Inspection?       Image: Certificate?         mises Ready for Inspection?       If no, please state whee         e of Premises       Image: Certificate? | Section 2       Section 3       Section 4       Section 5       Section 6         SEES       Int Note: You must select the 'Save and Continue' Ende for information on how to complete the RAF. The your RAF         'ermission Certificate?       Image: Section 7       Image: Section 7       Section 7         'g Permission Reason       If no, please state reason why not. I         Instruction       Image: Section 7       Image: Section 7         've sole use of the premises?       Image: Section 7       Image: Section 7         Shared With Description       If no, what other services/individuals         Ready for Inspection?       If no, please state when the proposed premises ready for inspection         If no, please state when the proposed premises that you are planning endings       If no, please state when the proposed premises ready for inspection         If no, please state when the proposed premises that you are planning end Premises       If no, please state when the proposed premises ready for inspection         If no, please state when the proposed premises that you are planning end Premises       If no, please state when the proposed premises that you are planning end Premises         If Other, please specify the nature of the premises       If Other, please specify the nature of the premises | Section 2       Section 3       Section 4       Section 5       Section 6       Section 7         SEES       Int Note: You must select the 'Save and Continue' button ever<br>ide for information on how to complete the RAF. This docume<br>your RAF         'ermission Certificate?       Image: Section 7         Does the premises have a certificate of planning p<br>copy of the planning certificate. If you do not have<br>in premission Reason       If no, please state reason why not. If not, you must<br>in the premises?         If no, value of the premises?       Image: Section?       Image: Section?         If no, what other services/individuals do you share?       Image: Section?         Ready for Inspection?       Image: Section?       Image: Section?         If no, please state when the proposed premises wite<br>emises       If no, please state when the proposed premises wite<br>if no, please state when the proposed premises wite<br>if no, please state when the proposed premises wite<br>if no, please state when the proposed premises wite<br>if other, please specify the nature of the other act | Section 2       Section 3       Section 4       Section 5       Section 6       Section 7       Section 8         SES         Int Note: You must select the 'Save and Continue' button every 5 mins to de for information on how to complete the RAF. This document contain your RAF         'rermission Certificate?         Does the premises have a certificate of planning permission? Not copy of the planning certificate. If you do not have a planning certificate. If you do not have a planning certificate. If you do not have a planning certificate. If you do not have a planning certificate of the premises?         Int no, please state reason why not. If not, you must attach support the sole use of the premises?         If no, what other services/individuals do you share premises with Ready for Inspection?         If no, please state when the proposed premises will be ready for a pre-registration visit?         mises Ready for Inspection         If no, please state when the proposed premises will be ready for a pre-school State of Premises         Are the premises that you are planning to use as a Pre-School State of Premises         If Other, please specify the nature of the other activities (e.g. print) | Section 2       Section 3       Section 4       Section 5       Section 6       Section 7       Section 8       Section 9         SES         In Note: You must select the 'Save and Continue' button every 5 mins while complete for information on how to complete the RAF. This document contains critical your RAF         'ermission Certificate?         Image: Section 8         Image: Does the premises have a certificate of planning permission? Note that if you of copy of the planning certificate. If you do not have a planning certificate, you at the planning certificate. If you do not have a planning certificate, you at the planning certificate. If you do not have a planning certificate, you at the planning certificate. If you do not have a planning certificate, you at the planning certificate of planning permission? Note that if you do copy of the planning certificate. You at the planning certificate. You at the planning to use as a Pre-School Service of the plannis the planning to use | Section 2       Section 3       Section 4       Section 5       Section 7       Section 8       Section 9       Section 10         Sector 1       Sector 2       Section 3       Section 4       Section 5       Section 7       Section 8       Section 9       Section 10         Sector 2       Sector 3       Sector 4       Sector 5       Sector 7       Sector 9       Section 10         Sector 4       Sector 4       Sector 5       Sector 7       Sector 9       Sector 10         Sector 4       Sector 4       Sector 7       Sector 7       Sector 9       Sector 10         Sector 4       Sector 4       Sector 7       Sector 7       Sector 9       Sector 10         Sector 4       Sector 7       Sector 7       Sector 7       Sector 10       Sector 10         Sector 4       Sector 4       Sector 7       Sector 4       Sector 4       Sector 4       Sector 4         Sector 4       Sector 4       Sector 7       Sector 4       Sector 4       Sector 4       Sector 4       Sector 4       Sector 4       Sector 4       Sector 4       Sector 4       Sector 4       Sector 4       Sector 4       Sector 4       Sector 4       Sector 4       Sector 4       Sector 4       Sector 4       Sector 4 | Section 2 Section 3 Section 5 Section 6 Section 7 Section 8 Section 9 Section 10 Documents   Section 10 Documents Section 10 Documents Section 10 Documents Section 2 Section 2 Section 2 Section 3 Section 2 Section 3 Section 4 Section 5 Section 6 Section 7 Section 8 Section 9 Section 10 Documents Documents Documents Section 10 Documents Documents Section 2 Section 2 Section 2 Section 2 Section 2 Section 2 Section 2 Section 2 Section 2 Section 2 Section 2 Section 2 Section 2 Section 2 Section 2 Section 2 Section 2 Section 2 Section 2 Section 2 Section 2 Section 2 Section 2 Section 3 Section 2 Section 2 Section | Section 2 Section 3 Section 5 Section 6 Section 7 Section 9 Section 10 Documents Section 11 |

Picture 1: Premises Information

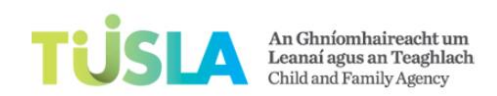

- You must fill in the fields that have an orange asterisk. These fields must not be left blank.
- Read the following carefully: if you do not have planning permission, you are required to upload a supporting document. On the other hand, if you have planning permission, you are required to upload a copy of your planning certificate. For information on how to upload a document, go to the training topic: 'How do I upload my documents?'
- To fill in information in relation to rooms in your premises do the following:
  - To add a room, click on the button 'Insert New Room' (arrow 1). Refer to Picture 2.
  - A new small window will open.
  - Enter the room information (arrow 2)
  - Click on the green plus icon.
  - The system will add room. To remove the room information, click on the red trash bin icon.
  - Click on the Save and Continue button.

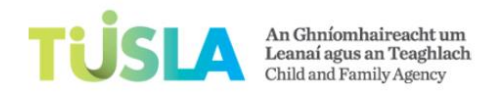

**TEYIS System Service User Guide** 

| Premises Shared With Description                                  |                                                                                                    |  |  |  |  |  |  |  |
|-------------------------------------------------------------------|----------------------------------------------------------------------------------------------------|--|--|--|--|--|--|--|
|                                                                   | If no, what other services/individuals do you share premises with?                                    |  |  |  |  |  |  |  |
| Premises Ready for Inspection?                                    | Are the proposed premises ready for a pre-registration visit?                                         |  |  |  |  |  |  |  |
| If No, Premises Ready for Inspection<br>Date                      |                                                                                                    |  |  |  |  |  |  |  |
| Type of Premises                                                  | If no, please state when the proposed premises will be ready for a pre- registration visit Add record |  |  |  |  |  |  |  |
| Other Type of Premises                                            | Are the pro                                                                                           |  |  |  |  |  |  |  |
|                                                                   | If Other, p                                                                                           |  |  |  |  |  |  |  |
| Please list the rooms and their size and function                 | size m2 *                                                                                             |  |  |  |  |  |  |  |
|                                                                   | +                                                                                                    |  |  |  |  |  |  |  |
| <ul> <li>Please detail the outdoor play area available</li> </ul> | e to the pre-school children                                                                          |  |  |  |  |  |  |  |
| Insert new Outdoor Play Area                                      |                                                                                                    |  |  |  |  |  |  |  |
| N                                                                 | No records                                                                                            |  |  |  |  |  |  |  |
| Save and Continue                                                 |                                                                                                    |  |  |  |  |  |  |  |

Picture 2: Add Room Information

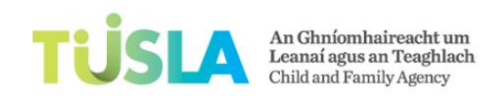

# Tips on completing Section 8

• This section asks for information about your insurance arrangements for your service.

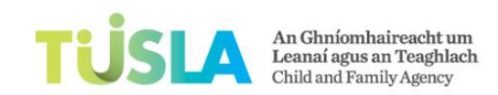

**TEYIS System Service User Guide** 

| RAF                                                    |                                                            |                  |             |             |            |            |  |  |  |
|--------------------------------------------------------|------------------------------------------------------------|------------------|-------------|-------------|------------|------------|--|--|--|
| Section 1 Section 2 Section 3 Section 4 Section 5 Sect | on 6 Section 7 Section 8                                   | Section 9 S      | ection 10 D | ocuments    | Section 11 | Section 12 |  |  |  |
| Insurance Arrangements                                 |                                                            |                  |             |             |            |            |  |  |  |
| Important Note: You must select the 'Save and Contin   | ue' button every 5 mins v                                  | while comple     | ting your R | AF. Also, p | lease read | l the RAF  |  |  |  |
| User Guide for information on how to complete the RA   | F. This document contair                                   | ns critical info | ormation or | n what info | rmation y  | ou need to |  |  |  |
| fill in on your RAF                                    | Add record                                                 | •                |             |             | - ×        |            |  |  |  |
| Insurance Arrangements                                 | Name Of Insurance Co. *                                    |                  |             |             |            | _          |  |  |  |
| Insert new Insurance                                   | Address Of Insurance Co. *                                 |                  |             |             |            |            |  |  |  |
| No rec                                                 |                                                            |                  |             |             |            |            |  |  |  |
| Save and Continue                                      | Categories Of Insurance Cover for the pre-school service * |                  |             |             |            |            |  |  |  |
|                                                        | FireAndTheft MotorInsurance                                |                  |             |             |            |            |  |  |  |
| ated 30-09-2016 Last Modified 30-09-2016               | BuildingInsurance                                          |                  |             |             |            |            |  |  |  |
|                                                        | Other                                                      |                  |             |             |            |            |  |  |  |
|                                                        | Other Insurance Type                                       |                  |             |             |            | _          |  |  |  |
|                                                        |                                                            | - +              |             |             |            |            |  |  |  |
|                                                        | Number Of Children Covered By                              | Insurance *      |             |             |            |            |  |  |  |
|                                                        | Insurance Cover From *                                     |                  |             |             |            |            |  |  |  |
|                                                        | Insurance Cover To *                                       |                  |             |             |            |            |  |  |  |
|                                                        |                                                            |                  |             |             | +          |            |  |  |  |

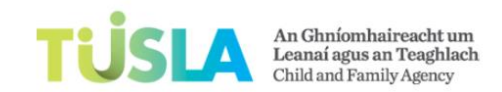

#### Picture 1: Add Insurance Information

- You must fill in the fields that have an orange asterisk. These fields must not be left blank.
- Click on the 'Insert New Insurance' button (Picture 1, arrow 1).
- A new screen will popup. Enter your information in the screen.
- Click on the green cross, this saves the information that you entered.
- Click on the Save and Continue button.

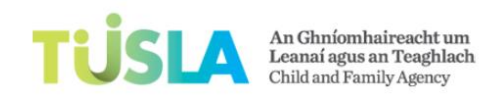

## Tips on completing Section 9

• This section asks for information about the opening days and hours of your service.

| Section 1 Section 2                                                                                                    | Section 3 | Section 4 | Section 5      | Section 6      | Section 7      | Section 8 | Section 9 | Section 10 | Documents | Section 11 | Section 12 |  |
|----------------------------------------------------------------------------------------------------|-----------|-----------|----------------|----------------|----------------|-----------|-----------|------------|-----------|------------|------------|--|
| Opening Days/Hours                                                                                                    |           |           |                |                |                |           |           |            |           |            |            |  |
| Important Note: You must select the 'Save and Continue' button every 5 mins while completing your RAF. Also, please read the RAF<br>User Guide for information on how to complete the RAF. This document contains critical information on what information you need to<br>fill in on your RAF |           |           |                |                |                |           |           |            |           |            |            |  |
| Opening Days and Hour                                                                                                    | s         |           |                |                |                |           |           | *          |           |            |            |  |
|                                                                                                    |           | Please er | nter your oper | ing hours in t | he 24 hour clo | ck        |           |            |           |            |            |  |
| Save and Continue                                                                                                    |           |           |                |                |                |           |           |            |           |            |            |  |

Picture 1: for services that are not temporary

- You must fill in the fields that have an orange asterisk. These fields must not be left blank.
- Click on the Save and Continue button.

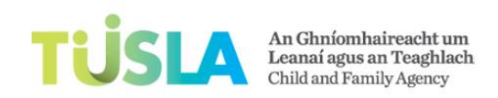

| Section 1          | Section 2                                                                                                    | Section 3  | Section 4   | Section 5 | Section 6 | Section 7 | Section 8 | Section 9 | Section 10 | Documents | Section 11 | Section 12 |  |
|--------------------|----------------------------------------------------------------------------------------------------|------------|-------------|-----------|-----------|-----------|-----------|-----------|------------|-----------|------------|------------|--|
| Opening Days/Hours |                                                                                                    |            |             |           |           |           |           |           |            |           |            |            |  |
| Please re          | Please read the 'RAF User Guide' at the top of this screen. Note that it is very important to select the 'Save as Draft' button at the end of each section. |            |             |           |           |           |           |           | on.        |           |            |            |  |
|                    |                                                                                                    |            |             |           |           |           |           |           |            |           |            |            |  |
| Dates or           | n which it                                                                                                    | is propose | ed to provi | de the Te | mporary F | re-School | Service:  |           |            |           |            |            |  |
| From Date          | 1                                                                                                    |            |             | *         |           |           |           |           |            |           |            |            |  |
| To Date            |                                                                                                    |            |             | *         |           |           |           |           |            |           |            |            |  |
| Total No D         | ays                                                                                                    |            |             |           |           |           |           |           | *          |           |            |            |  |
| Hours Of C         | Operation                                                                                                    |            |             |           |           |           |           |           | *          |           |            |            |  |
|                    |                                                                                                    |            |             |           |           |           |           |           |            |           |            |            |  |
| Save as            | draft                                                                                                    |            |             |           |           |           |           |           |            |           |            |            |  |

Picture 2: for services that are temporary

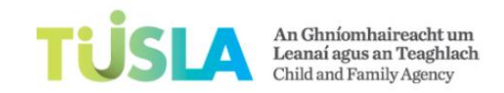

# Tips on completing Section 10

• This section asks for information about directions to your service.

| Section 1                         | Section 2                                                                                                    | Section 3 | Section 4 | Section 5     | Section 6       | Section 7       | Section 8        | Section 9      | Section 10   | Documents | Section 11 | Section 12 |
|-----------------------------------|----------------------------------------------------------------------------------------------------|-----------|-----------|---------------|-----------------|-----------------|------------------|----------------|--------------|-----------|------------|------------|
| Direct                            | Directions to your Pre-School Service                                                                                                    |           |           |               |                 |                 |                  |                |              |           |            |            |
| Importa<br>User Gui<br>fill in on | Important Note: You must select the 'Save and Continue' button every 5 mins while completing your RAF. Also, please read the RAF<br>User Guide for information on how to complete the RAF. This document contains critical information on what information you need to<br>fill in on your RAF |           |           |               |                 |                 |                  |                |              |           |            |            |
| Directions                        |                                                                                                    |           |           |               |                 |                 |                  |                | *            |           |            |            |
|                                   |                                                                                                    |           | Please pr | ovide easy-to | -follow-directi | ons to the loca | ation of the pro | oposed pre-sch | nool service |           |            |            |
| Save an                           | nd Continue                                                                                                    |           |           |               |                 |                 |                  |                |              |           |            |            |

- You must fill in the fields that have an orange asterisk. These fields must not be left blank.
- Click on the Save and Continue button.

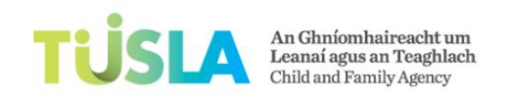

# Tips on completing Section 11

• This section provides you with information on fees. Fees are linked to the service(s) that you provide. You will only be required to pay a fee for one (with the highest value) of the services that you provide.

| ction 1 Section 2                                                                                                    | Section 3                                     | Section 4     | Section 5                       | Section 6                | Section 7    | Section 8  | Section 9     | Section 10   | Documents     | Section 11   | 9  |
|----------------------------------------------------------------------------------------------------|-----------------------------------------------|---------------|---------------------------------|--------------------------|--------------|------------|---------------|--------------|---------------|--------------|----|
| es                                                                                                    |                                               |               |                                 |                          |              |            |               |              |               |              |    |
|                                                                                                    |                                               |               |                                 |                          |              |            |               |              |               |              |    |
| table is for                                                                                                    | information                                   | purposes      | only. Note t                    | that if you <sub>l</sub> | provide mult | iple types | of service, y | ou will only | be required t | to pay a fee | fq |
| ue) of the                                                                                                    | types of se                                   | ervice that y | ou provide                      |                          |              |            |               |              |               |              |    |
|                                                                                                    |                                               |               |                                 |                          |              |            |               |              |               |              |    |
|                                                                                                    |                                               |               |                                 |                          |              |            |               |              |               |              |    |
|                                                                                                    |                                               |               | Fee                             |                          |              |            |               |              |               |              |    |
| ay care service                                                                                                    |                                               |               | €80                             |                          |              |            |               |              |               |              |    |
|                                                                                                    |                                               |               |                                 | ~                        |              |            |               |              |               |              |    |
| ime day care servic                                                                                                  | е                                             |               | €80                             |                          |              |            |               |              |               |              |    |
| time day care servic                                                                                                 | e<br>ice (am/pm)                              |               | €80<br>€40                      |                          |              |            |               |              |               |              |    |
| time day care servic<br>ional pre-school serv<br>school service in a dr                                              | e<br>ice (am/pm)<br>op-in centre              |               | €80<br>€40<br>€80               |                          |              |            |               |              |               |              |    |
| time day care servic<br>ional pre-school serv<br>school service in a dr<br>'emporary pre-schoo                       | e<br>ice (am/pm)<br>op-in centre<br>I service |               | €80<br>€40<br>€80<br>€80        |                          |              |            |               |              |               |              |    |
| -time day care servic<br>sional pre-school serv<br>school service in a dr<br>Temporary pre-schoo<br>dminding service | e<br>ice (am/pm)<br>op-in centre<br>I service |               | €80<br>€40<br>€80<br>€80<br>€80 |                          |              |            |               |              |               |              |    |

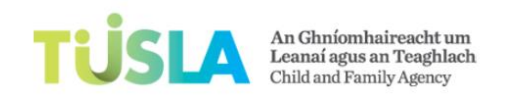

# Tips on completing Section 12

• This section asks you to provide information in relation to the RAF declaration.

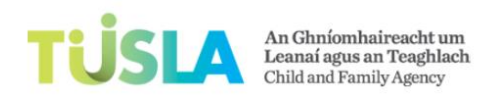

### Declaration

I consent to the Child and Family Agency carrying out checks and using information provided in this application form when assessing my suitability to register a Pre-School Service or a Temporary Pre-School Service. I agree to notify the Child and Family Agency of any changes to the information on this form. I declare that I have attached all documentation required to progress my application as set out in this form, including the relevant application fee. I declare that all the information I have given on the application form is true to the best of my knowledge and belief. This registration application form must be signed by the registered provider, legal responsibility lies with the registered provider.

#### The name below is that of the proposed registered provider:

| Name                                                                                                    |                                                                     | *  |  |  |  |  |  |
|----------------------------------------------------------------------------------------------------|---------------------------------------------------------------------|----|--|--|--|--|--|
| Status Of Signatory                                                                                                    | Status of Signatory (for example Individual, director, chairperson) |    |  |  |  |  |  |
| Date                                                                                                    |                                                                     | ]• |  |  |  |  |  |
| I agree with the declaration detailed above                                                                                                    | Please tick the box above to agree with the declaration             |    |  |  |  |  |  |
| I confirm that the data and information supplied for the purposes of this application is required to assist Tusla & Pobal in the execution of its responsibilities. I can confirm that I have supplied the relevant personal information in respect of my staff team and relevant others with their knowledge and consent. |                                                                     |    |  |  |  |  |  |
| I have obtained full consent from staff<br>in my service                                                                                                    |                                                                     |    |  |  |  |  |  |

#### Picture 1: Declaration

• You must fill in the fields that have an orange asterisk. These fields must not be left blank.

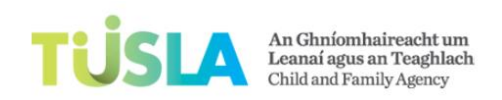

- Read this carefully: at the end of this section, you may also see a list red messages from the computer system. Red messages will be displayed here if you have not filled in the information correctly on your RAF, or there is missing information on your RAF, for example; if you forgot to attach a Garda vetting form or you forgot to specify the services you offer. For further information on the red messages, go to the training topic 'I am getting a list of red messages'.
- Click on the Save and Continue button.

| Date                                                                                                    | *                                                                                                    |  |  |  |  |  |  |
|----------------------------------------------------------------------------------------------------|----------------------------------------------------------------------------------------------------|--|--|--|--|--|--|
| I agree with the declaration detailed above                                                                                                    | tick the box above to agree with the declaration                                                                                                    |  |  |  |  |  |  |
| I confirm that the data and information supp<br>supplied the relevant personal information in                                                                                                    | plied for the purposes of this application is required to assist Tusla & Pobal in the execution of its responsibilities. I can confirm that I have<br>In respect of my staff team and relevant others with their knowledge and consent.               |  |  |  |  |  |  |
| I have obtained full consent from staff<br>in my service                                                                                                    |                                                                                                    |  |  |  |  |  |  |
| <ul> <li>Missing and/or Incorrect Information on your</li> </ul>                                                                                                    | RAF                                                                                                    |  |  |  |  |  |  |
| Summary List of Missing and/or before you submit your registra bring you to the part of the app                                                                                                    | Incorrect Information on your RAF. The missing information and/or incorrect information must be entered tion application form to the Tusla team for processing. When you click on a red message, this IT system will lication where there is an issue |  |  |  |  |  |  |
| The following errors are preventing the<br>Section '1': The field 'Are you over 18 y<br>Section '1': The field 'Service Legal Nan<br>Section '1': The field 'Business Name' is<br>Section '1': The field 'Organisation Type<br>Section '1': The field 'Address Line 1' is<br>Section '1': The field 'County/Division' is<br>Section '1': The field 'Town' is required | submission:<br>ears?' is required<br>required<br>' is required<br>' is required<br>required<br>s required                                                                                                    |  |  |  |  |  |  |

Picture 2: List of red validation errors

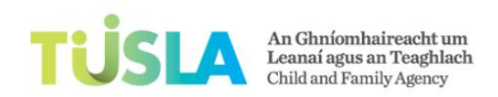

# What documents do I need to upload?

Please read this very carefully

- 1. In total, there are 21 evidence documents.
- 2. Very important note: you are required to upload all documents in the list that are marked as compulsory. The portal will not let you proceed to submit your RAF to Tusla for processing, until all compulsory documents are uploaded.
- 3. Very important note: each document that you upload cannot be larger than 2mb. For tips on how to make your documents smaller (less than 2mb), click on the topic: 'Shrink my documents'

| No | Type of Document                                            | Is this document compulsory? | Notes                                                             |
|----|-------------------------------------------------------------|------------------------------|-------------------------------------------------------------------|
| 1. | Garda/Police vetting document (for the registered provider) | Compulsory                   | One vetting document must be uploaded for the Registered Provider |

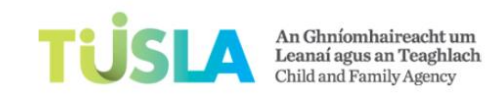

| 2. | Garda/Police vetting document                 | May be compulsory -  | If you are the Registered Provider and you are also the 'Person in Charge', then you do not need to upload another 'Garda/Police Vetting document.                      |
|----|-----------------------------------------------|----------------------|----------------------------------------------------------------------------------------------------|
|    | (for the Person in Charge)                    | please read the note | <b>BUT</b> If you are the Registered Provider and you employ a 'Person in Charge', then you must upload another 'Garda/Police Vetting document for the Person in Charge |
| 3. | Reference document for<br>Registered Provider | Compulsory           | Two Reference documents must be provided on the RAF for the Registered Provider (RP).                                                                                   |
| 4. | Reference document for Person                 | May be compulsory -  | If you are the Registered Provider and you are also the 'Person in Charge', then you do not need to upload another 2 Reference documents.                               |
|    | in Charge                                     | please read the note | <b>BUT</b> If you are the Registered Provider and you employ a 'Person in Charge', then you must upload another two Reference document for the Person in Charge.        |
| 5. | Floor Plan                                    | Compulsory           | Floor plan of the interior design of the centre giving details of the dimensions of all rooms intended for children's use, also indicating owner's/staff rooms          |

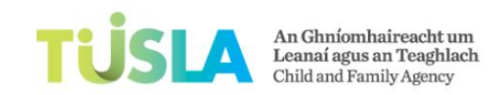

| 6.  | Outdoor Area Floor Plan                                      | Compulsory                                  | Plan of any outdoor area available for children's use                                                                                                    |
|-----|--------------------------------------------------------------|---------------------------------------------|----------------------------------------------------------------------------------------------------|
| 7.  | Fire Safety & Building<br>Regulations Compliance<br>Document | Compulsory                                  | Any documentation available to show that the premises comply with the requirements of fire safety legislation and relevant building regulations                                                                                                    |
| 8.  | CRO Registration Evidence                                    | May be compulsory -<br>please read the note | If you are a Registered Company (ie. CRO Number is populated in the RAF), you must upload this document. For example; provide evidence of registration from the Companies Registration Office.                                                                                                    |
| 9.  | Passport/Drivers Licence ID                                  | Compulsory                                  | Upload proof of identity of the proposed registered provider (copy of passport or driving licence are the only acceptable documents)                                                                                                    |
| 10. | Passport/Drivers Licence ID                                  | May be compulsory -<br>please read the note | If you are the Registered Provider and you are also the 'Person in Charge', then you do not need to upload another Passport/Drivers License ID document.<br><b>BUT</b><br>If you are the Registered Provider and you employ a 'Person in Charge', then you must upload another Passport/Drivers License ID document for the Person in |
|     |                                                              |                                             | Charge.                                                                                                    |

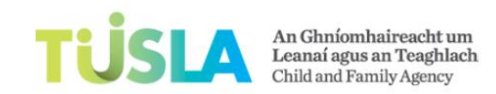

| 11. | Insurance Cover Evidence                  | Compulsory | Upload a copy of the Certificate of Insurance or written confirmation of insurance cover |
|-----|-------------------------------------------|------------|------------------------------------------------------------------------------------------|
| 12. | Statement of Purpose and Function         | Compulsory | Upload a copy of Statement of Purpose and Function                                       |
| 13. | Safety Statement                          | Compulsory | Upload a Copy of Safety Statement                                                        |
| 15. | Policy on Managing Behaviour              | Compulsory | Upload a Copy of Policy on Managing Behaviour                                            |
| 16. | Complaints Policy                         | Compulsory | Upload a Copy of Complaints Policy                                                       |
| 17. | Policy on Administration of<br>Medication | Compulsory | Upload a copy of Policy on Administration of Medication                                  |
| 18. | Policy on Infection Control               | Compulsory | Upload a Copy of Policy on Infection Control                                             |
| 19. | Policy on Safe Sleep                      | Compulsory | Upload a Copy of Policy on Safe Sleep                                                    |

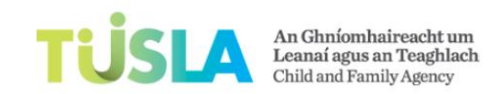

| 20. | Planning Permission Certificate | May be compulsory -<br>please read the note | If you select 'Yes' to the Premises Question on your RAF ('Do the premises have planning permission?'), then it is compulsory for you to upload this document. |
|-----|---------------------------------|---------------------------------------------|----------------------------------------------------------------------------------------------------|
| 21. | Supporting Evidence             | May be compulsory -<br>please read the note | If you select 'No' to the Premises Question on your RAF ('Do the premises have planning permission?'), then it is compulsory for you to upload this document.  |

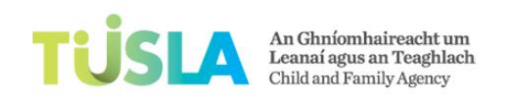

### How do I upload a document? Steps

- 1. When you have all of your compulsory RAF evidence documents scanned onto your computer, you are then ready to upload your documents onto the TEYIS system. Refer to the previous topic called 'What documents do I need to upload' for a complete listing of the compulsory documents that you must upload before submitting your RAF to Tusla.
- 2. Open your RAF.
- 3. Go to the 'Documents' section of your RAF.
- 4. Note the red text that states: 'Please upload this document'. You must upload each document in the list that has this red text.

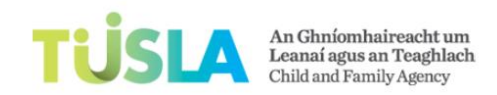

### Upload Documents

Registration Application Form Documents

Important Note: You must select the 'Save and Continue' button every 5 mins while completing your RAF. Also, please read the RAF User Guide for information on how to complete the RAF. This document contains critical information on what information you need to fill in on your RAF

| Document Type                                                     | Document Uploaded by Service (Y/N)  |
|-------------------------------------------------------------------|-------------------------------------|
| Registered Provider Refs Provided                                 | No Verse upload this document(s)    |
| Registered Provider ID Provided                                   | No V Please upload this document(s) |
| Registered Provider Vetting Provided                              | No Verse upload this document(s)    |
| Person in Charge Refs Provided                                    | No                                  |
| Person in Charge ID Provided                                      | No 🔽                                |
| Person in Charge Vetting Provided                                 | No 🔽                                |
| Floor Plan Provided                                               | No V Please upload this document(s) |
| Outdoor Plan Provided                                             | No V Please upload this document(s) |
| Fire Safety and Building Regulations Compliance Document Provided | No Please upload this document(s)   |
| Insurance Provided                                                | No V Please upload this document(s) |
| Statement of Purpose and Function Provided                        | No V Please upload this document(s) |
| Safety Statement Provided                                         | No V Please upload this document(s) |

Picture 1: list of documents that you must upload

• To upload a document you must scroll down to the end of the screen to the 'Document Upload Area'. See *Picture 2* below.

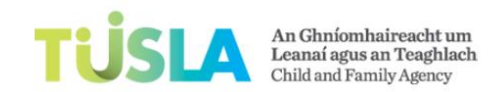

| Policy on Administration of Medication Provided                                                                                                    | No Please upload this document(s)                           |                                           |
|----------------------------------------------------------------------------------------------------|-------------------------------------------------------------|-------------------------------------------|
| Policy on Infection Control Provided                                                                                                    | No V Please upload this document(s)                         |                                           |
| Policy on Safe Sleep Provided                                                                                                    | No V Please upload this document(s)                         |                                           |
| Planning Permission Cert/Evidence Provided                                                                                                    | Yes                                                         |                                           |
| Planning Support Cert/Evidence Provided                                                                                                    | Yes                                                         |                                           |
| CRO Registration Evidence Provided                                                                                                    | No 🔽                                                        |                                           |
| ✓ Document Upload Area                                                                                                    |                                                             |                                           |
| Upload RAF Documents For more information on how to upload a docur select the `Save' button after you upload a docu Document Type Document Location | ment, please read the 'RAF User Guide' at the top<br>ument. | o of this screen. It is very important to |
| Upload document 3                                                                                                    |                                                             |                                           |

#### Picture 2

- Select the 'Document Type' field. This field lists the different types of evidence documents that you can upload.
- When you have selected the correct Document Type, you will click the 'Browse' button. See Picture 2, arrow 2 below.
- This will open a small window called 'Choose File to Upload'. Search for the document that you want to upload.

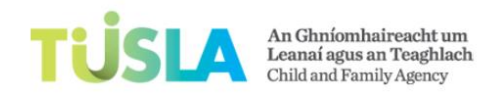

- When you find the document, click on the 'Open' button.
- Click on the 'Upload document' button (Picture 2, arrow 3).
- Click on the Save and Continue button.
- You will see your document listed in the 'Document Upload Area'.

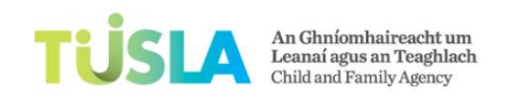

# How do I shrink my documents before uploading?

- Before you can upload a document into TEYIS, please check that the size of the document is less than 2mb (this is the same as 2000kb). See picture 1 below, the Outdoor Plan is 17kb. There will be no problem when you upload a document this size.
- However if you have a document that is more that 2mb/2000kb, you will need to make document 'smaller'.
- Note that photographs on your phone are very large documents and cannot be uploaded into the TEYIS system.
- What are your options: (i) split a single document into a number of documents or (ii) copy and paste your document into a Word document.

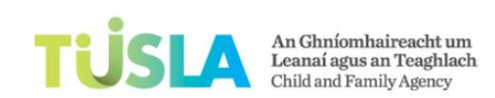

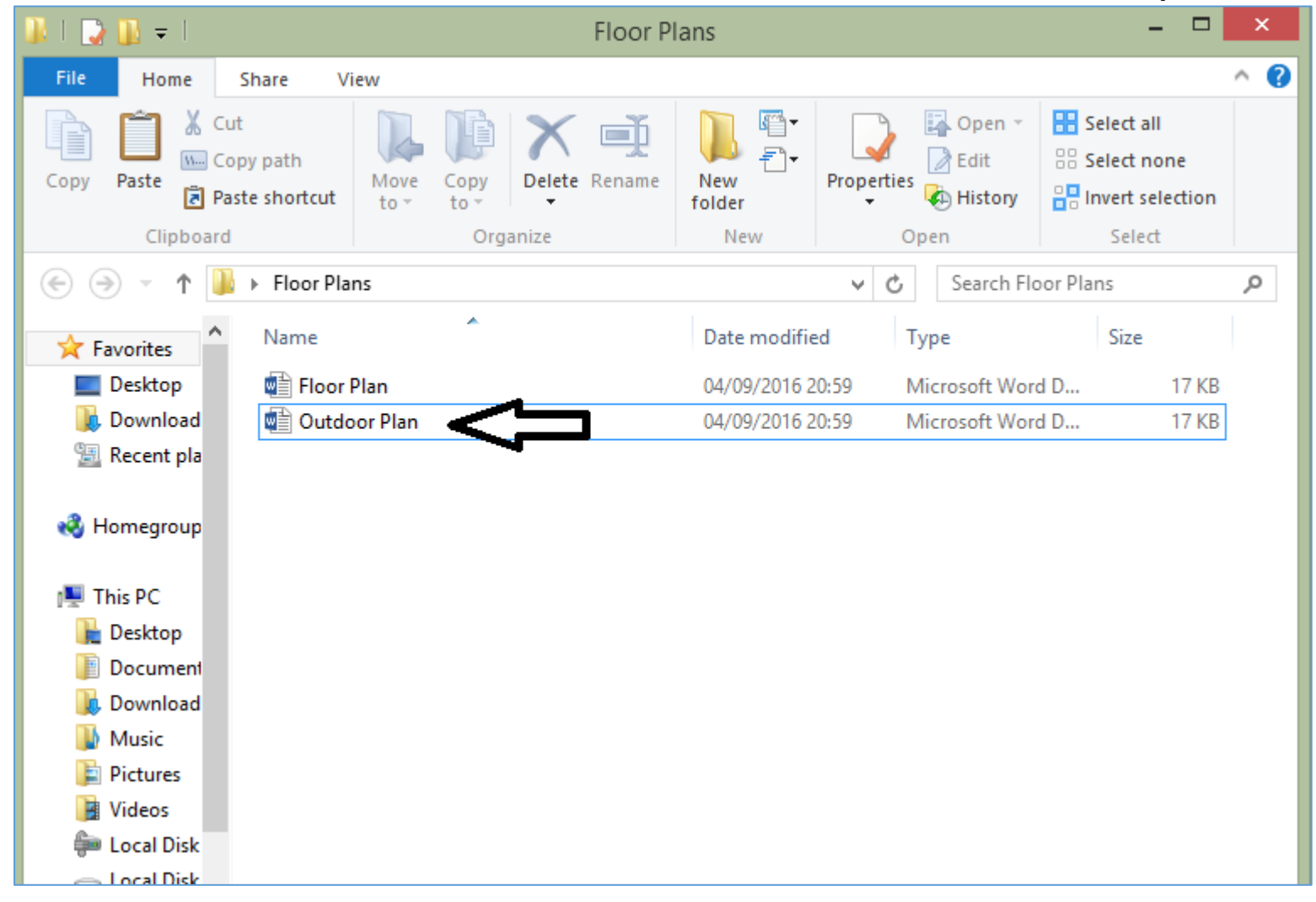

Picture 1

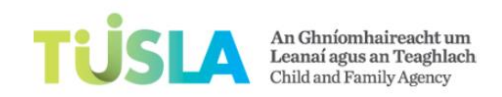

# Explain the red error messages

- The red messages indicate where there is missing information or incorrect information on your RAF. To correct the issue, just click into the red message and the computer system will bring you to the area of the RAF where the issue is located. See Picture 1.
- All of the red messages must be resolved before you can 'submit' your RAF to the Tusla team for review.

#### Missing and/or Incorrect Information on your RAF

Summary List of Missing and/or Incorrect Information on your RAF. The missing information and/or incorrect information must be entered before you submit your registration application form to the Tusla team for processing. When you click on a red message, this IT system will bring you to the part of the application where there is an issue

The following errors are preventing the submission: Section '1': The field 'Are you over 18 years?' is required Section '1': The field 'Services Offered' is required Section '1': The field 'Service Legal Name' is required Section '1': The field 'Business Name' is required Section '1': The field 'Organisation Type' is required Section '1': The field 'Address Line 1' is required Section '1': The field 'Address Line 2' is required Section '1': The field 'County' is required Section '1': The field 'Phone' is required Section '1': The field 'Email Address' is required Section '1': The field 'Service Commencement Date' is required Section '1': The field 'Number of children' is required Section '1': The field 'Age Profile of Children' is required Section '2': The field 'Type Of Registered Provider' is required Section '2': The field 'Registered Provider same as PIC' is required Section '3': The field 'Person in charge over 18 years?' is required Section '3': The field 'Full Name' is required Section '3': The field 'Last Name' is required

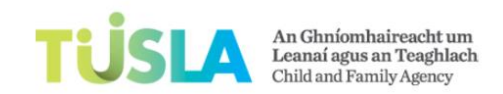

Picture 1: system will display red error messages if there is incomplete information on your application

• When all the validation errors are resolved, the system will display a green message that states that there are no validation errors. You can now pay your registration fee. Go to the training topic called: 'How do I pay my registration fee?'

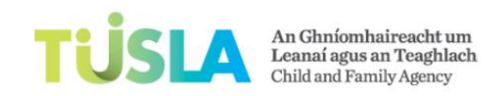

# How do I pay my registration fee?

### Read this very carefully

• On Section 12, click on the button called 'Ready for Payment'. See Picture 1.

#### Declaration

I consent to the Child and Family Agency carrying out checks and using information provided in this application form when assessing my suitability to register a Pre-School Service or a Temporary Pre-School Service. I agree to notify the Child and Family Agency of any changes to the information on this form. I declare that I have attached all documentation required to progress my application as set out in this form, including the relevant application fee. I declare that all the information I have given on the application form is true to the best of my knowledge and belief. This registration application form must be signed by the registered provider, legal responsibility lies with the registered provider.

#### The name below is that of the proposed registered provider:

| Name                                           | wqewqeq                                                                             |
|------------------------------------------------|-------------------------------------------------------------------------------------|
| Status Of Signatory                            | Individual 🔽<br>Status of Signatory (for example Individual, director, chairperson) |
| Date                                           | 01-10-2016                                                                          |
| I agree with the declaration detailed<br>above | ✓ Please tick the box above to agree with the declaration                           |
| Ready for Payment                              | 1                                                                                   |

#### Picture 1: Ready for Payment

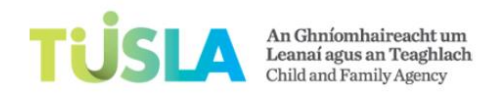

• The system will create a new Payment tab at the top of your screen. See Picture 2 below.

| RAF Payment                                                              |                                                                                                    |
|--------------------------------------------------------------------------|----------------------------------------------------------------------------------------------------|
| Fee Payment detai                                                        | ls                                                                                                    |
| You will make your fee payn<br>contact your bank. <u>T<b>usla ca</b></u> | nent using a payment service called 'WorldPay'. When you pay the registration fee via Visa card and y<br>Innot assist you with any queries that concern your Visa card. Only your bank can assist with s |
| Payment Status                                                           | Pending Payment                                                                                                    |
| Payment Amount                                                           | €40.00                                                                                                    |
| Proceed to Payment                                                       | Value in Euro (€)<br>1                                                                                                    |

#### Picture 2: Proceed to Payment

- Click on the button 'Proceed to Payment'.
- A new screen will open. This is not a Tusla Service Portal screen. This is a new system.

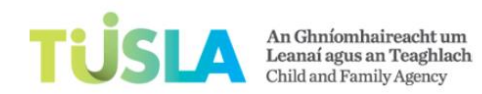

|       | TÜSLA                                                                                                    |
|-------|----------------------------------------------------------------------------------------------------|
|       | An Ghníomhaireacht um<br>Leanaí agus an Teaghlach<br>Child and Family Agency                                                                                                    |
| Hello | o Service A, Welcome to the WorldPay Payment Gateway.                                                                                                    |
| S     | Secure Payment Page                                                                                                    |
| P     | lease review your purchase details, then select a payment method to continue.                                                                                                    |
| S     | Select language English V O                                                                                                    |
| A     | Choose currency     EUR80.00 (Euro)     Image: Constraint of the second second |
| E     | Select your payment method                                                                                                    |
|       |                                                                                                    |
|       | MasterCard Visa Maestro JCB                                                                                                    |
|       | VorldPay 1 For help with your payment visit the: WorldPay Help.                                                                                                    |

Picture 3: WorldPay System

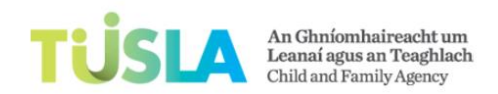

- This new system is a payment system called **WorldPay**.
- WorldPay is a popular payment service used by many organisations/companies in Ireland. It is similar to 'PayPal'. Click on the type of payment (Picture 3 above). This opens a screen similar to Picture 4 below.
- Enter information into the boxes that have a blue asterisk.
- Click on 'Make Payment' (Picture 4, arrow 3)

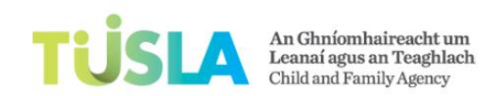

| Secure Payment                                                                                                    | : Page                                           |             |
|----------------------------------------------------------------------------------------------------|--------------------------------------------------|-------------|
| Select language<br>Payment method<br>Amount                                                                                   | English Visa<br>EUR80.00                         | Verified by |
| Card details<br>* Indicates a required field<br>* Card number<br><u>Security Code</u><br>* Expiry date<br>* Cardholder's name | 422222222222<br>111<br>04 ✔ 2017 ✔<br>Jane Kelly |             |
| Cardholder details<br>* Indicates a required field<br>* Address 1<br>Address 2                                                | Main Street<br>Rathmines                         | 0           |
| Address 3<br><sup>r</sup> Town/City<br>Region<br>Postcode/ZIP code                                                            | Dublin 6                                         |             |
| * Country<br>Telephone<br>Fax<br>* Empil address                                                                              | Ireland                                          |             |

Picture 4: add your visa card details

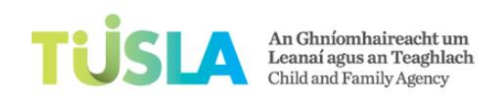

- If you encounter any issues when making your fee payment, you will need to contact your bank. As the WorldPay system is not controlled by Tusla, the Tusla team cannot assist you with any queries that you encounter with your visa card payment. When your registration fee is successfully paid, WorldPay will send you a receipt via email.
- It will also return you to the Declaration screen of your application form. You must now submit your RAF to the Tusla team.
- To view more information on how to submit your RAF, go to the next training topic called: How do I submit my RAF?'

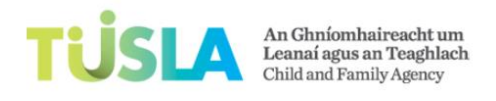

# How do I submit my RAF?

### Steps

• You will submit your RAF by clicking on the 'Submit for Review' button. See Picture 2, arrow 2 below.

| Payment 1                                                                                                    |                                                                                                    | tion Ap               | рпсат                                                                                                    | ion Fo                                           | orm (K/                 | 47)                        |                 | NAF U          |                  |
|----------------------------------------------------------------------------------------------------|----------------------------------------------------------------------------------------------------|-----------------------|----------------------------------------------------------------------------------------------------|--------------------------------------------------|-------------------------|----------------------------|-----------------|----------------|------------------|
| Section 1 Section 2 Section 3 S                                                                                                    | Section 4 Section 5                                                                                                    | Section 6             | Section 7                                                                                                    | Section 8                                        | Section 9               | Section 10                 | Documents       | Section 11     | Section 12       |
| Declaration                                                                                                    |                                                                                                    |                       |                                                                                                    |                                                  |                         |                            |                 |                |                  |
| application fee. I declare that all the                                                                                                    |                                                                                                    | -                     |                                                                                                    |                                                  |                         |                            |                 |                |                  |
| application form must be signed b<br>The name below is that of the                                                                                          | y the registered p                                                                                                    | rovider, legal        | the applica<br>responsibil<br>der:                                                                                                    | tion form is<br>ity lies with                    | true to the the registe | best of my<br>red provider | knowledge a     | ind belief. Th | iis registration |
| application form must be signed b<br>The name below is that of the<br>Name                                                                                  | he information 1 h<br>y the registered p<br>proposed regis                                                                                                   | rovider, legal        | the applica<br>responsibil<br>der:                                                                                                    | tion form is<br>ity lies with                    | the registe             | best of my<br>red provider | knowledge a<br> | nd belief. Th  | iis registration |
| application form must be signed b<br>The name below is that of the<br>Name<br>Status Of Signatory                                                           | proposed regis<br>Mary Kelly<br>Chairperson V<br>Status of Signatory                                                                                         | tered provider, legal | the application of the application of the applicati | tion form is<br>ity lies with<br>or, chairperson | n)                      | best of my<br>red provider | knowledge a     | nd belief. Th  | iis registration |
| application form must be signed b<br>The name below is that of the<br>Name<br>Status Of Signatory<br>Date                                                   | Mary Kelly<br>Chairperson V<br>Status of Signatory<br>30-09-2016                                                                                             | tered provider, legal | the application of the application of the applicati | tion form is<br>ity lies with<br>or, chairperso  | n)                      | best of my<br>red provider | knowledge a     | nd belief. Th  | iis registration |
| application form must be signed b<br>The name below is that of the<br>Name<br>Status Of Signatory<br>Date<br>I agree with the declaration detailed<br>above | he information 1 h<br>y the registered p<br>proposed regis<br>Mary Kelly<br>Chairperson V<br>Status of Signatory<br>30-09-2016<br>V<br>Please tick the box a | tered provider, legal | the application of the second second  | tion form is<br>ity lies with<br>or, chairperson | n)                      | best of my<br>red provider | knowledge a     | nd belief. Th  | iis registration |

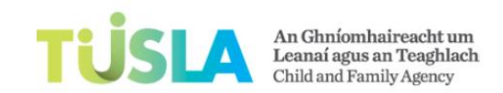

Picture 1: Submit RAF for Review

- Note that the service portal will not allow you to submit your RAF until (a) you have successfully paid your fee (b) you have no red messages on your RAF.
- Note the message that the system displays after you submit your application to Tusla for review. See Picture 2, arrow 1 below.

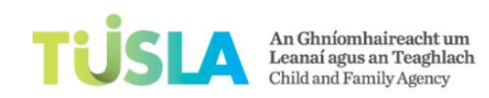

**TEYIS System Service User Guide** 

| Payment                                                                             |              |                                                                |                                                                 |                             |                 |                 |             |               |              |            |      |
|-------------------------------------------------------------------------------------|--------------|----------------------------------------------------------------|-----------------------------------------------------------------|-----------------------------|-----------------|-----------------|-------------|---------------|--------------|------------|------|
| Section 1 Section 2                                                                 | Section 3    | Section 4                                                      | Section 5                                                       | Section 6                   | Section 7       | Section 8       | Section 9   | Section 10    | Documents    | Section 11 | Sec  |
| Declaration                                                                         |              |                                                                |                                                                 |                             |                 |                 |             |               |              |            |      |
| application ree. r deci                                                             | and cride an |                                                                |                                                                 | c given on                  | uie applica     |                 | tiuc to the | Desit of my   | internedge d |            | 1310 |
| The name below is                                                                   | that of th   | by the reg                                                     | ed registe                                                      | vider, legal                | responsibil     | ity lies with   | the registe | red provider  |              |            | 1310 |
| The name below is                                                                   | that of th   | by the reg                                                     | ed registe                                                      | vider, legal                | responsibil     | ity lies with   | the registe | red provider  |              |            |      |
| The name below is<br>Name                                                           | that of th   | he propose<br>Mary Ke                                          | ed registe                                                      | vider, legal                | responsibil     | ity lies with   | the registe | ered provider |              |            |      |
| The name below is<br>Name<br>Status Of Signatory                                    | that of th   | by the reg<br>Mary Ke<br>Chairper<br>Status of<br>30-09-2      | ed registe                                                      | vider, legal                | ividual, direct | or, chairpersor | the registe | ered provider |              |            |      |
| The name below is<br>Name<br>Status Of Signatory<br>Date<br>Lagree with the declara | that of th   | Mary Ke<br>Chairper<br>Status of<br>30-09-2<br>d<br>Please tig | ed registe<br>elly<br>f Signatory (fo<br>2016<br>ck the box abo | vider, legal<br>ered provid | ividual, direct | or, chairpersor | n)          | ared provider | ·.           |            |      |

Picture 2
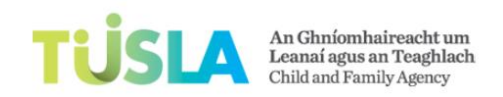

## What happens after I submit my registration application form?

- 1. After you submit your RAF, the Tusla team reviews your RAF and uploaded documents.
- 2. If there is an issue with the information on the RAF or with a document that you uploaded, the Tusla team will send you an email.
- 3. The email will describe the issue(s) that the Tusla team found on your RAF and/or evidence documentation.
- 4. You will reopen your RAF, correct the issue and resend your RAF to Tusla for further review.
- 5. When the Tusla team approve your RAF and evidence documents, an inspection will be scheduled to visit your service.

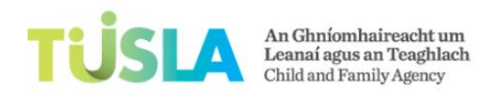

**TEYIS System Service User Guide** 

# How do I print my RAF?

Steps

- 1. You can print your RAF at any time.
- 2. Click on the button called 'Print RAF' at the top of the screen. See picture 1, arrow 1 below.
- 3. Note that the system will print the RAF with the information that you have recorded on the RAF at that point in time.

| TUSLA Art Genetisateret un<br>TEYIS Registration Application Form (RAF)                                                                                                    |                          |  |  |
|----------------------------------------------------------------------------------------------------|--------------------------|--|--|
| RAF                                                                                                    | RAF User Guide Print RAF |  |  |
| Section 1       Section 2       Section 3       Section 4       Section 5       Section 6       Section 7       Section 8       Section 9       Section 10       Documents | Section 11 Section 12    |  |  |

Picture 1: Print RAF

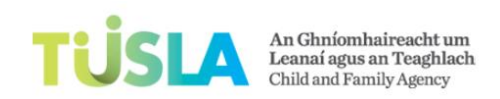

#### **TEYIS System Service User Guide**

### Definitions Service Types

1. "Temporary pre-school service" means a pre-school service offering day care to children exclusively on a temporary basis.

2. "Full day care service" means a pre-school service offering a structured day care service for pre-school children for more than 5 hours per day and which may include a sessional pre-school service for pre-school children not attending the full day care service.

3. "Sessional pre-school service" means a pre-school service offering a planned programme to pre-school children for a total of not more than 3.5 hours per session

4. "**Part-time day care service**" means a pre-school service offering a structured day care service for pre-school children for a total of more than 3.5 hours and less than 5 hours per day and which may include a sessional pre-school service for pre-school children not attending the part-time day care service

5. "**Overnight pre-school service**" means a pre-school service in which pre-school children are taken care of for a total of more than 2 hours between the hours of 7pm and 6am except where the exemptions provided in section 58L of the Act apply

6. "**Childminder**" means a person who provides a childminding service. "Childminding service" means a pre-school service, which may include an overnight pre-school service, offered by a person who single-handedly takes care of pre-school children, including the childminder's own children, in the childminder's home for a total of more than 2 hours per day, except where the exemptions provided in section 58L of the Act apply.

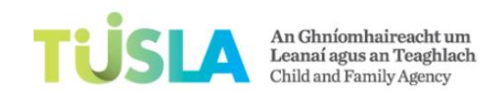

#### **TEYIS System Service User Guide**

7. "Pre-school service in a drop-in centre" means a pre-school service offering day care to pre-school children which is used exclusively on an

intermittent basis.

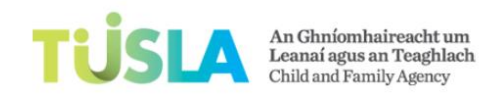

**TEYIS System Service User Guide** 

| Last Name                                                          |                             |                           |         |   |
|--------------------------------------------------------------------|-----------------------------|---------------------------|---------|---|
| Job Title                                                          | Owner *<br>Manager<br>Other |                           |         |   |
| Other Job Title Comment                                            |                             |                           |         |   |
| Email                                                              |                             | *                         |         |   |
| Date Of Birth                                                      |                             | *                         |         |   |
| Address Line 1                                                     |                             | *                         |         |   |
| Address Line 2                                                     |                             | *                         |         |   |
| Address Line 3                                                     |                             | Add record ×              |         |   |
| Address Line 4                                                     |                             | Employer Name *           |         |   |
| County/Division                                                    |                             |                           |         |   |
| Phone                                                              | Add an area code is         | Employer Address *        |         |   |
|                                                                    | Add an area code, a         |                           |         |   |
| <ul> <li>Details of Qualifications of Proposed Register</li> </ul> | red Provider (or Person     | Nature Of Business *      |         |   |
| Insert new Qualification                                           |                             |                           |         | ~ |
|                                                                    |                             | Post Held *               |         | ~ |
|                                                                    |                             |                           |         |   |
| Details of the Employment Record of the Pro                        | posed Registered Provi      | Date Of Employment From * |         |   |
| Please include details of present                                  | t and past emplo            | Date Of Employment To *   | ent and | ~ |
| details of posts held.                                             | <b>-</b> .                  |                           |         |   |
| Insert new Employment                                              | 1                           | Reason For Leaving *      |         |   |
|                                                                    |                             |                           |         | ~ |
|                                                                    |                             |                           |         |   |
| Save and Continue                                                  |                             | •                         |         |   |

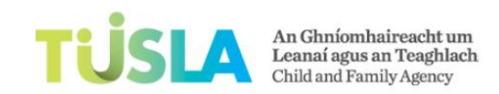

Picture 4: employment information

**TEYIS System Service User Guide**